# คู่มือการใช้งาน

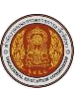

## สารบัญ

|    |      |                                                  | หน้า |
|----|------|--------------------------------------------------|------|
| 1. | เมนู | การใช้งานสำหรับนักเรียนนักศึกษาหรือผู้ปกครอง     | 1    |
|    | 1.1  | หน้าหลัก                                         | 1    |
|    | 1.2  | บริการนักเรียนออนไลน์                            | 2    |
| 2. | การ  | ใช้งานเมนูบริการนักเรียนออนไลน์                  | 3    |
|    | 2.1  | เมนูตารางเรียน                                   | 4    |
|    |      |                                                  | 4    |
|    |      | 2.1.2 พิมพ์เรียนนักเรียนนักศึกษา (รายบุคคล)      | 5    |
|    | 2.2  | เมนูหัวข้อ/รายการสอน (Course Outline)            | 6    |
|    |      | 2.2.1 ค้นหาหัวข้อ/รายการสอน (Course Outline)     | 6    |
|    |      | 2.2.2 ตรวจสอบหัวข้อรายการสอบ                     | 7    |
|    | 2.3  | เมนูผลการเรียน                                   | 8    |
|    |      | 2.3.1 ค้นหาผลการเรียน                            | 8    |
|    |      | 2.3.2 พิมพ์ผลการเรียน                            | 8    |
|    | 2.4  | เมนูแผนการเรียน                                  | 10   |
|    |      | 2.4.1 ค้นหาแผนการเรียน                           | 10   |
|    |      | 2.4.2 พิมพ์รายงานข้อมูลแผนการเรียน               | 11   |
|    | 2.5  | เมนูรายชื่อนักเรียนนักศึกษาที่อยู่ชั้นเดียวกัน   | 13   |
|    | 2.6  | ข้อมูลการเงิน                                    | 14   |
|    | 2.7  | รายวิชาที่ไม่ผ่านทั้งหมด                         | 15   |
|    |      | 2.7.1 พิมพ์รายวิชาที่ไม่ผ่านทั้งหมด              | 15   |
|    | 2.8  | ตรวจสอบรายวิชาตามแผนการเรียน                     | 16   |
|    | 2.9  | สรุปเวลาเรียนตามรายวิชาที่ลงทะเบียน              | 17   |
|    |      | 2.9.1 ค้นหาข้อมูลเวลาเรียนตามรายวิชาที่ลงทะเบียน | 17   |
|    |      | 2.9.2 พิมพ์รายงานสรุปรายวิชาที่ลงทะเบียน         |      |
|    | 2.10 | ) รายงานสรุปการลงทะเบียน                         | 19   |
|    |      | 2.10.1 ค้นหาข้อมูลสรุปการลงทะเบียน               | 19   |
|    |      | 2.10.2 พิมพ์รายงานสรุปการลงทะเบียน               | 20   |

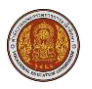

## 1. เมนูการใช้งานสำหรับนักเรียนนักศึกษาหรือผู้ปกครอง

ประกอบด้วยเมนูหลัก ดังนี้

1.1 หน้าหลัก

ประกอบด้วยส่วนต่างๆ ดังนี้

- 1) แสดงเมนูการใช้งานตามสิทธิ์
- 2) แสดงข่าวประชาสัมพันธ์
- 3) แสดงเรื่องแจ้งเตือน
- 4) แสดงรายละเอียดผู้ใช้งาน

| 🗮 🤍 สำหรับสถานศึกษาอาชีวศึกษาภาครัฐ                                                           | 🗭 ออกจากระบบ |
|-----------------------------------------------------------------------------------------------|--------------|
| 🕿 หน้าหลัก 🚺 🗉 ปาวประชาสัมพันธ์ 🧑 🖪 ยินดีต่อนจำเข้าสู่ระบบสำหรับนักเรียนนักศึกษา              |              |
| 📥 บริการนักเรียน Online ลิถานศึกษา วิทยาลัยเทคนิคกำแพงเพชร                                    |              |
| 🪰 ระบบสอบคุณวุฒิวิชาชีพ (<br>(สถาบันคุณวุฒิวิชาชีพ) (ชื่องแจ้งเมือน รหัสประจำตัว              |              |
| (สถาบันคุณวูฒิวิชาชีพ) (สาวารสอบราชวิชาคามแผนการเรียน ที่อื่อ - สกุล ประเภทนั้นรูน ที่เรือกอี | 4            |
| Your session will expire in 29:27 min                                                         |              |
| สถานภาพ กำลังศึกษา                                                                            |              |
|                                                                                               |              |
|                                                                                               |              |

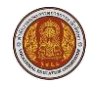

## 1.2 บริการนักเรียนออนไลน์

ประกอบด้วยเมนูย่อย ดังนี้

- 1) ตรวจสอบข้อมูล
  - ตารางเรียน
  - หัวข้อ/รายการสอน (Course Outline)
  - ผลการเรียน
  - แผนการเรียน
  - รายชื่อนักเรียนนักศึกษาที่อยู่ชั้นเดียวกัน
  - ข้อมูลการเงิน
  - รายวิชาที่ไม่ผ่านทั้งหมด
  - ตรวจสอบรายวิชาตามแผนการเรียน
  - สรุปเวลาเรียนตามรายวิชาที่ลงทะเบียน
- 2) รายงานข้อมูล
  - รายงานสรุปการลงทะเบียน

| ธะบบบริหารสถาะ     สำหรับสถานศึกษาอา                                                                                                    | <b>นศึกษา ศธ.02 ออนไลน์</b><br>เช็วศึกษาภาครัฐ                                                                 |                                                        | Ø                                          | Ê    | ٨ | วิทยาลัยเทคนิคกำแพงเพชร                     | 🕩 ออกจากระบบ |
|----------------------------------------------------------------------------------------------------|----------------------------------------------------------------------------------------------------|--------------------------------------------------------|--------------------------------------------|------|---|---------------------------------------------|--------------|
| 🚳 หน้าหลัก<br>🚑 บริการนักเรียน Online                                                                                                    | <ul> <li>หน้าหลัก /          <ul> <li>ระบบบริการนักเรียนนักศึกษา</li> <li>ตรวจสอบข้อมูล</li> </ul> </li> </ul> |                                                        |                                            |      |   |                                             |              |
| <ul> <li>ระบบสอบคุณวุฒิวิชานีพ<br/>(สถามันคุณวุฒิวิชานีพ)</li> <li>ระบบแฟ้มสะสมงาน<br/>(สถามันคุณวุฒิวิชานีพ)</li> <li>Your session will expire in 29:05 min</li> </ul> | 🖃 ดารางเรียน<br>🕰 รายชื่อนักเรียนนักศึกษาที่อยู่ขั้นเดียวกัน<br>😭 สรุปเวลาเรียนดามรายวิชาที่ลงทะเบียน          | 🔗 ห้าข้อ/รายการสอน (Course Outline)<br>🧝 ข้อมูลการเงิน | 📋 ผลการเรียน<br>🔝 รายวิชาที่ไม่ผ่านทั้งหมด | <br> |   | 🖥 แผนการเรียน 🎲 ตรวจสอบรายวิชาตามแผนการเรีย | υ            |
|                                                                                                    | 🔝 รายงานข้อมูล                                                                                                 |                                                        |                                            |      |   |                                             |              |

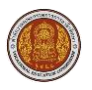

## 2. การใช้งานเมนูบริการนักเรียนออนไลน์

เมนูระบบบริการนักเรียนนักศึกษาเป็นเมนูสำหรับให้นักเรียนนักศึกษาสามารถค้นหา ตรวจสอบข้อมูล และพิมพ์รายงานข้อมูล โดยผู้ใช้งานสามารถใช้งานในส่วนนี้ได้ดังนี้

| =                                                                                                    | <b>นศึกษา ศธ.02 ออนไลน์</b><br>าซีวศึกษาภาครัฐ                                                         |                                                        | G                                                | Ħ | 4 | วิทยาลัยเทคนิคกำแพงเพชร                         | 🕩 ออกจากระบบ |
|----------------------------------------------------------------------------------------------------|----------------------------------------------------------------------------------------------------|--------------------------------------------------------|--------------------------------------------------|---|---|-------------------------------------------------|--------------|
| 🕋 หน้าหลัก<br>📥 บริการบักเรียน Online                                                                                                    | <ul> <li>หน้าหลัก / (2) ระบบบริการนักเรียนนักศึกษา</li> <li>ตรวจสอบข้อมูล</li> </ul>                   |                                                        |                                                  |   |   |                                                 |              |
| ระบบสอบคุณวุฒิวิชาขีพ<br>(สถาบันคุณวุฒิวิชาขีพ)         ເสี่ง         ระบบแฟ้มสะสมงาน<br>(สถาบันคุณวุฒิวิชาขีพ)         Your session will expire in 29:05 min | 📼 ดารางเรียน<br>🏘 รายบื่อนักเรียนนักศึกษาที่อยู่ปั้นเดียวกัน<br>👸 สรุปเวลาเรียนตามรายวิบ่าที่ลงทะเบียน | 🕑 หัวข้อ/รายการสอน (Course Outline)<br>🚘 ข้อมูลการเงิน | iii) ผลการเรียน<br>ชื่≣ รายวิชาที่ไม่ผ่านทั้งหมด |   |   | 💽 แผนการเรียน<br>🎲 ดรวจสอบรายวิบำดามแผนการเรียเ | u            |
|                                                                                                    | <mark>๒<mark>๗</mark> รายงานข้อมูล<br/>เ≱รายงานสรุปการลงทะเบียน</mark>                                 |                                                        |                                                  |   |   |                                                 |              |

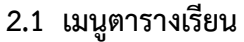

เป็นเมนูสำหรับค้นหาและพิมพ์ตารางเรียนได้ โดยคลิกที่เมนู **1) บริการนักเรียนออนไลน์ >> 2) ตารางเรียน** 

|                                                   | <b>นศึกษา ศธ.02 ออนไลน์</b><br>มาซีวศึกษาภาครัฐ |                                     |                            | 0 🛢 🛍 | วิทยาลัยเทคนิคกำแพงเพชร        | 🕩 ออกจากระบบ |  |  |  |
|---------------------------------------------------|-------------------------------------------------|-------------------------------------|----------------------------|-------|--------------------------------|--------------|--|--|--|
| 🔊 หน้าหลัก                                        | 🕷 หน้าหลัก / 🕲 ระบบบริการนักเรียนนักศึกษา       |                                     |                            |       |                                |              |  |  |  |
| 📥 บริการนักเรียน Online 🚺                         | Q mrannologia                                   |                                     |                            |       |                                |              |  |  |  |
| 🚰 ระบบสอบคุณวุฒิวิชาขีพ<br>(สถาบันคุณวุฒิวิชาขีพ) | 📼 ดารางเรียน 🙎                                  | 🥑 หัวข้อ/รายการสอน (Course Outline) | 📋 ผลการเรียน               |       | 🔒 แผนการเรียน                  |              |  |  |  |
| ระบบแฟ้มสะสมงาน<br>(สถาบันคุณวุฒิวิชาขีพ)         | รายชื่อนักเรียนนักศึกษาที่อยู่ขั้นเดียวกัน      | 금 ข้อมูลการเงิน                     | 🚺 รายวิชาที่ไม่ผ่านทั้งหมด |       | խ ตรวจสอบรายวิชาตามแผนการเรียน |              |  |  |  |
| Your session will expire in 29:59 min             |                                                 |                                     |                            |       |                                |              |  |  |  |
|                                                   | <u>โล</u> ป รายงานข้อมูล                        |                                     |                            |       |                                |              |  |  |  |
|                                                   | 🍃 รายงานสรุปการลงทะเบียน                        |                                     |                            |       |                                |              |  |  |  |
|                                                   |                                                 |                                     |                            |       |                                |              |  |  |  |

#### 2.1.1 ค้นหาตารางเรียน

1) เลือกข้อมูล **ภาคเรียน** 

<u>หมายเหตุ</u> ช่องที่มีเครื่องหมายดอกจันสีแดง \* ต้องระบุข้อมูลทุกข้อจึงจะสามารถค้นหาข้อมูลได้

- คลิกที่ปุ่ม ค้นหา
- 3) หน้าจอจะแสดงตารางเรียนที่ค้นหา

| 🖀 หน้าหลัก / | 🕲 ระบบบริก                    | ารนักเรียนนักคี | กษา / 🎟 ตาร                           | างเรียน               |               |               |               |               |               |               |               |               |               |               |   |
|--------------|-------------------------------|-----------------|---------------------------------------|-----------------------|---------------|---------------|---------------|---------------|---------------|---------------|---------------|---------------|---------------|---------------|---|
| ภาคเรียน *   | * 1/2567<br>2 <b>Q คัน</b> หา | 🛛 🕄 เริ่มไหม่   | <ul><li>→</li><li>พิมพ์เรีย</li></ul> | )<br>นนักเรียนนักศึก: | ษา (รายบุคคล) | ]             |               |               |               |               |               |               |               |               |   |
| เวลา         | 07:30 - 08:00                 | 08:00 - 09:00   | 09:00 - 10:00                         | 10:00 - 11:00         | 11:00 - 12:00 | 12:00 - 13:00 | 13:00 - 14:00 | 14:00 - 15:00 | 15:00 - 16:00 | 16:00 - 17:00 | 17:00 - 18:00 | 18:00 - 19:00 | 19:00 - 20:00 | 20:00 - 21:00 |   |
| วัน/คาบ      |                               | 1               | 2                                     | 3                     | 4             | 5             | 6             | 7             | 8             | 9             | 10            | 11            | 12            | 13            |   |
| วันจันทร์    |                               |                 |                                       |                       |               |               |               |               |               |               |               |               |               |               |   |
| วันอังดาร    |                               |                 |                                       |                       |               |               |               |               |               |               |               |               |               |               |   |
| วันพุธ       | rsun                          |                 |                                       |                       |               |               |               |               |               |               |               |               |               |               | 3 |
| วันพฤหัสบดี  | กิจกรรมหนั                    |                 |                                       |                       |               |               |               |               |               |               |               |               |               |               | - |
| วันศุกร์     |                               |                 |                                       |                       |               |               |               |               |               |               |               |               |               |               |   |
| วันเสาร์     |                               |                 |                                       |                       |               |               |               |               |               |               |               |               |               |               |   |
| วันอาทิตย์   |                               |                 |                                       |                       |               |               |               |               |               |               |               |               |               |               |   |
| -            |                               |                 |                                       |                       |               |               |               |               |               |               |               |               |               |               |   |

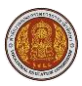

## 2.1.2 พิมพ์เรียนนักเรียนนักศึกษา (รายบุคคล)

1) เลือกข้อมูล **ภาคเรียน** 

<u>หมายเหตุ้</u> ช่องที่มีเครื่องหมายดอกจันสีแดง \* ต้องระบุข้อมูลทุกข้อจึงจะสามารถค้นหาข้อมูลได้

- คลิกที่ปุ่ม ค้นหา
- 3) หน้าจอจะแสดงตารางเรียนที่ค้นหา
- คลิกที่ปุ่ม พิมพ์เรียนนักเรียนนักศึกษา (รายบุคคล)

| *   | 🛪 หน้าหลัก / 🛞 ระบบบริการนักเรียนนักศึกษา / 🌐 ตารางเรียน |                     |               |                                       |               |               |               |               |               |               |               |               |               |               |               |   |
|-----|----------------------------------------------------------|---------------------|---------------|---------------------------------------|---------------|---------------|---------------|---------------|---------------|---------------|---------------|---------------|---------------|---------------|---------------|---|
| [   | ภาคเรียน *                                               | 1/2567<br>2 Q คันหา | 🛛 🕄 ເຈີ້ມໃหມ່ | <ul><li>→</li><li>พิมพ์เรีย</li></ul> | 1             | ษา (รายบุคคล) | 4             |               |               |               |               |               |               |               |               | _ |
|     | เวลา                                                     | 07:30 - 08:00       | 08:00 - 09:00 | 09:00 - 10:00                         | 10:00 - 11:00 | 11:00 - 12:00 | 12:00 - 13:00 | 13:00 - 14:00 | 14:00 - 15:00 | 15:00 - 16:00 | 16:00 - 17:00 | 17:00 - 18:00 | 18:00 - 19:00 | 19:00 - 20:00 | 20:00 - 21:00 |   |
|     | วัน/คาบ                                                  |                     | 1             | 2                                     | 3             | 4             | 5             | 6             | 7             | 8             | 9             | 10            | 11            | 12            | 13            |   |
|     | วันจันทร์                                                |                     |               |                                       |               |               |               |               |               |               |               |               |               |               |               |   |
| 1   | าันอังดาร                                                |                     |               |                                       |               |               |               |               |               |               |               |               |               |               |               |   |
|     | วันพุธ                                                   | 151 131             |               |                                       |               |               |               |               |               |               |               |               |               |               |               | 3 |
| วัน | រพฤหัสบดี                                                | กิจกรรมหน้า         |               |                                       |               |               |               |               |               |               |               |               |               |               |               |   |
|     | วันศุกร์                                                 |                     |               |                                       |               |               |               |               |               |               |               |               |               |               |               |   |
|     | วันเสาร์                                                 |                     |               |                                       |               |               |               |               |               |               |               |               |               |               |               |   |
| 3   | ันอาทิตย์                                                |                     |               |                                       |               |               |               |               |               |               |               |               |               |               |               |   |

## <u>ตัวอย่าง</u> เอกสารตารางเรียน

|                                               | Statut          | STORE STORE         |             | รหัสวิชา       |                    | ชื่อรายวิชา       |               |       | ท. ป  | . u  | . 1  | รหัส     | วิชา           | 4               | อรายวิชา     |                                                                                             | <b>n</b> . | J. †         | u. |
|-----------------------------------------------|-----------------|---------------------|-------------|----------------|--------------------|-------------------|---------------|-------|-------|------|------|----------|----------------|-----------------|--------------|---------------------------------------------------------------------------------------------|------------|--------------|----|
|                                               |                 |                     |             | 32-4140-2401   | เทคโนโลยีการขึ้นรู | ปโลหะ             |               |       | 0 9   | 3    | 3    |          |                |                 |              |                                                                                             |            |              |    |
|                                               |                 |                     |             | 32-4140-2404   | เทคโนโลยีการผลิต   | เครื่องมือกลซีเอ็ | นซี           |       | 0 9   | 3    | 3    |          |                |                 |              |                                                                                             |            |              |    |
| 8                                             | 4000            | 2<br>00011001100015 |             | 32-4140-2502   | โครงงานพัฒนาทัก    | ษะวิชาชีพ 2       |               |       | 0 9   | 3    | 3    |          |                |                 |              |                                                                                             |            | Τ            |    |
|                                               | NO ISOLAHU      | HTI ISEMNENTO J     |             | 32-4140-2601   | เทคโนโลยีอุตสาห    | ารรมการผลิต       |               |       | 0 9   | 3    | 3    |          |                |                 |              |                                                                                             |            |              |    |
|                                               | 1/05/7          |                     |             |                |                    |                   |               |       |       |      |      |          |                |                 |              |                                                                                             |            |              |    |
| ก เคเงอนท<br>รหัสประจำต้                      | 1/2507          |                     |             |                |                    |                   |               |       |       |      |      |          |                |                 |              |                                                                                             |            | $\downarrow$ |    |
| ที่อ-สกล                                      |                 |                     |             |                |                    |                   |               |       |       |      |      |          |                |                 |              |                                                                                             |            | $\downarrow$ |    |
| ออ แบุ่ม<br>ครที่ปรึกษา                       |                 |                     |             |                |                    |                   |               | _     | +     |      | 1    |          |                |                 |              |                                                                                             |            | $\downarrow$ |    |
|                                               |                 |                     |             |                |                    |                   |               | ้วม   | 0 30  | 5 12 | 2 12 |          |                |                 |              | 1                                                                                           |            |              | _  |
| ເວລາ                                          | 07:30 - 08:00   | 08:00 - 09:00       | 09:00 - 10: | 00 10:00 - 11: | 00 11:00 - 12:00   | 12:00 - 13:00     | 13:00 - 14:00 | 14:00 | - 15: | 00 1 | 5:0  | 0 - 16:0 | 0 16:00 - 17:0 | 0 17:00 - 18:00 | 18:00 - 19:0 | 0 19:00 - 20:00                                                                             | 20:0       | 0 - 0        | 2  |
| วัน/คาบ                                       |                 | 1                   | 2           | 3              | 4                  | 5                 | 6             |       | 7     |      |      | 8        | 9              | 10              | 11           | 12                                                                                          |            | 13           |    |
| วันจันทร์                                     |                 |                     |             |                |                    |                   |               |       |       |      |      |          |                |                 |              |                                                                                             |            |              |    |
| วันอังคาร                                     |                 |                     |             |                |                    |                   |               |       |       |      |      |          |                |                 |              | 32-4140-2601<br>ห้องเรียนทฤษฎ์ 2<br>สุภัชชา                                                 |            |              |    |
|                                               | នៃព័ន           |                     |             |                |                    |                   |               |       |       |      |      |          |                |                 |              | 32-4140-2404<br>ห้องเรียนทฤษฎี 2<br>สมบัติ                                                  |            |              |    |
| วันพุธ                                        | Lift)           |                     |             |                |                    |                   |               |       |       |      |      |          |                |                 |              |                                                                                             |            |              |    |
| วันพุธ<br>วันพฤหัสบดี                         | กิจกรรมหน้าเสาเ |                     |             |                |                    |                   |               |       |       |      |      |          |                |                 |              | 32-4140-2401<br>ห้องเรียนทฤษฎี 2<br>รัฐศึกรณ์                                               |            |              |    |
| วันพุธ<br>วันพฤหัสบดี<br>วันศุกร์             | กิจกรรมหน้าเยา  |                     |             |                |                    |                   |               |       |       |      |      |          |                |                 |              | 32-4140-2401<br>ห้องเรียนทฤษฎี 2<br>รัฐดีกรณ์<br>32-4140-2502<br>ห้องเรียนทฤษฎี 2<br>วัชรธน |            |              |    |
| วันพุธ<br>วันพฤหัสบดี<br>วันศุกร์<br>วันเสาร์ | กิจกรรมพน้าเหา  |                     |             |                |                    |                   |               |       |       |      |      |          |                |                 |              | 32-4140-2401<br>ห้องเรียนหฤษฎี 2<br>รัฐศึกรณ์<br>32-4140-2502<br>ห้องเรียนหฤษฎี 2<br>วัชรธน | :          |              | _  |

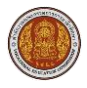

#### 2.2 เมนูหัวข้อ/รายการสอน (Course Outline)

เป็นเมนูสำหรับตรวจสอบรหัสวิชา รายวิชาของแต่ละภาคเรียน และสามารถตรวจสอบหัวข้อรายการสอบได้

โดยคลิกที่เมนู 1) บริการนักเรียนออนไลน์ >> 2) หัวข้อ/รายการสอน (Course Outline)

|                                                   | <b>นศึกษา ศธ.02 ออนไลน์</b><br>ขีวศึกษาภาครัฐ                                        |                                       |                            | 9 🖻 🛗 | วิทยาลัยเทคนิคก้าแพงเพชร       | 🗈 ออกจากระบบ |
|---------------------------------------------------|--------------------------------------------------------------------------------------|---------------------------------------|----------------------------|-------|--------------------------------|--------------|
| 🙆 หน้าหลัก                                        | 🕷 หน้าหลัก / 🕲 ระบบบริการนักเรียนนักศึกษา                                            |                                       |                            |       |                                |              |
| 📥 บริการนักเรียน Online 🚺                         | Q. คราวสอบข้อมูล                                                                     |                                       |                            |       |                                |              |
| 🚰 ระบบสอบคุณวุฒิวิชาขีพ<br>(สถาบันคุณวุฒิวิชาขีพ) | 📼 ตารางเรียน                                                                         | 🥑 หัวข้อ/รายการสอน (Course Outline) 2 | 🔲 ผลการเรียน               |       | 🖥 แผนการเรียน                  |              |
| ระบบแฟ้มสะสมงาน<br>(สถาบันคุณวุฒิวิชาขีพ)         | 🤹 รายชื่อนักเรียนนักศึกษาที่อยู่ขั้นเดียวกัน<br>🗔 สรปเวลาเรียนตามรายวิชาที่องทะเบียน | 📑 ข้อมูลการเงิน                       | 🚺 รายวิชาที่ไม่ผ่านทั้งหมด |       | 🎲 ตรวจสอบรายวิชาตามแผนการเรียน |              |
| Your session will expire in 29:59 min             |                                                                                      |                                       |                            |       |                                |              |
|                                                   | 🖾 รายงานข้อมูล                                                                       |                                       |                            |       |                                |              |
|                                                   | 🎲 รายงานสรุปการลงทะเบียน                                                             |                                       |                            |       |                                |              |
|                                                   |                                                                                      |                                       |                            |       |                                |              |

#### 2.2.1 ค้นหาหัวข้อ/รายการสอน (Course Outline)

- เลือกข้อมูล ภาคเรียน
   <u>หมายเหตุ</u> ช่องที่มีเครื่องหมายดอกจันสีแดง \* ต้องระบุข้อมูลทุกข้อจึงจะสามารถค้นหาข้อมูลได้
- คลิกที่ปุ่ม ค้นหา
- 3) หน้าจอจะแสดงหัวข้อ/รายการสอน (Course Outline)

| <ul> <li>พน้าหลัก / (2) ระ</li> <li>ภาคเรียน *</li> <li>(2) ไ</li> </ul> | บบบริการนักเรียนนักศึกษา / © หัวข้อ/รายการสอน (Course Outline)<br>1/2567 ✓ 1<br>2 เล่มหา ฮ เจ๋มใหม่ |           |                           |
|--------------------------------------------------------------------------|----------------------------------------------------------------------------------------------------|-----------|---------------------------|
| ลำดับ รนัสวิชา                                                           | ข้องหา                                                                                              | ครูผู้สอน | เลือกการต่าเนินการ        |
| 1 32-4140-2601                                                           | เทคโนโลยีอุดสาหกรรมการผลิต                                                                          |           | 🖨 ตรวจสอบหัวข้อ/รายการสอบ |
| 2 32-4140-2404                                                           | เทคโนโลยีการผลิตเครื่องมือกลซีเอ็นซี                                                                |           | 🖨 ตรวจสอบหัวข้อ/รายการสอบ |
| 3 32-4140-2401                                                           | เทคโนโลยีการขึ้นรูปโลหะ                                                                             |           | 🖨 ดรวจสอบหัวข้อ/รายการสอบ |
| 4 32-4140-2502                                                           | โครงงานพัฒนาทักษะวิชาชีพ 2                                                                          |           | 🖨 ดรวจสอบหัวข้อ/รายการสอบ |
| 4 32-4140-2502                                                           | โดรงงานพัฒนาทักษะวิชาขีพ 2                                                                          |           | 🕀 ดรวจสอร                 |

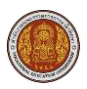

## 2.2.2 ตรวจสอบหัวข้อรายการสอบ

1) เลือกข้อมูล **ภาคเรียน** 

<u>หมายเหตุ้</u> ช่องที่มีเครื่องหมายดอกจันสีแดง \* ต้องระบุข้อมูลทุกข้อจึงจะสามารถค้นหาข้อมูลได้

- คลิกที่ปุ่ม ค้นหา
- คลิกที่ปุ่ม ตรวจสอบหัวข้อ/รายการสอบ

| ส หน่<br>ภ | ม้าหลัก / 💿 ระเ<br>าคเรียน * 🔤 | มบบริการนักเรียนนักศึกษา / 	♥ ทั่วข้อ/รายการสอน (Course Outline)<br>/2567 |           |                           |
|------------|--------------------------------|---------------------------------------------------------------------------|-----------|---------------------------|
| สำคับ      | รนัสวิชา                       | ชื่อวิชา                                                                  | ครูผู้สอบ | เลือกการตำเนินการ         |
| 1          | 32-4140-2601                   | เทคโนโลยีอุดสาหกรรมการผลิต                                                |           | 🖨 ตรวจสอบหัวข้อ/รายการสอบ |
| 2          | 32-4140-2404                   | เทคโนโลยีการผลิตเครื่องมือกลซีเอ็นซี                                      |           | 🖨 ตรวจสอบหัวข้อ/รายการสอบ |
| 3          | 32-4140-2401                   | เทคโนโลยีการขึ้นรูปโลหะ                                                   |           | 🖨 ดรวจสอบหัวข้อ/รายการสอบ |
| 4          | 32-4140-2502                   | โครงงานพัฒนาทักษะวิชาอีพ 2                                                |           | 🖨 ดรวจสอบหัวข้อ/รายการสอบ |
|            |                                |                                                                           |           |                           |

## แสดงหน้าจอหลังจากคลิกที่ปุ่ม ตรวจสอบหัวข้อ/รายการสอบ

| 🛪 หน้าหลัก / 🚇 | 🕷 หน้าหลัก / 🕲 ระบบบริการนักเรียนนักศึกษา / 👁 หัวข้อ/รายการสอน (Course Outline) |              |                  |                            |   |  |  |  |  |  |  |  |
|----------------|---------------------------------------------------------------------------------|--------------|------------------|----------------------------|---|--|--|--|--|--|--|--|
| ້ ອີ ຍ້อนกลับ  |                                                                                 |              |                  |                            |   |  |  |  |  |  |  |  |
| ครูผู้สอน :    | รายวิชา :                                                                       | 32-4140-2601 | ชื่อวิชา (ไทย) : | เทคโนโลยีอุดสาหกรรมการผลิต | 4 |  |  |  |  |  |  |  |
|                |                                                                                 |              |                  |                            |   |  |  |  |  |  |  |  |

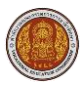

## 2.3 เมนูผลการเรียน

เป็นเมนูสำหรับค้นหาและพิมพ์ผลการเรียนของแต่ละภาคเรียนได้ โดยคลิกที่เมนู 1) บริการนักเรียนออนไลน์ >>

#### 2) ผลการเรียน

|                                                   | <b>นศึกษา ศธ.02 ออนไลน์</b><br>าซีวศึกษาภาครัฐ |                                     |                             | 0 🛢 🛍 | วิทยาลัยเทคนิคกำแพงเพชร        | 🗈 ออกจากระบบ |
|---------------------------------------------------|------------------------------------------------|-------------------------------------|-----------------------------|-------|--------------------------------|--------------|
| 🔊 หน้าหลัก                                        | 🖶 หน้าหลัก / 🕲 ระบบบริการนักเรียนนักศึกษา      |                                     |                             |       |                                |              |
| 📥 บริการนักเรียน Online 🚺                         | Q ตรางสอบข้อมูล                                |                                     |                             |       |                                |              |
| 🜌 ระบบสอบคุณวุฒิวิชาขีพ<br>(สถาบันคุณวุฒิวิชาขีพ) | 📼 ดารางเรียน                                   | 📀 พัวข้อ/รายการสอน (Course Outline) | 🗇 ผลการเรียน 🙎              |       | 🖥 แผนการเรียน                  |              |
| ระบบแฟ้มสะสมงาน<br>(สถาบันคุณวุฒิวิชาชีพ)         | รายชื่อนักเรียนนักศึกษาที่อยู่ขึ้นเดียวกัน     | 🚘 ข้อมูลการเงิน                     | 🚺] รายวิชาที่ไม่ผ่านทั้งหมด |       | 🍃 ตรวจสอบรายวิชาตามแผนการเรียน |              |
| Your session will expire in 29:59 min             | Ed affred tenna (see of a nadorennom           |                                     |                             |       |                                |              |
|                                                   | Lat. รายงานข้อมูล                              |                                     |                             |       |                                |              |
|                                                   | 🍞 รายงานสรุปการลงทะเบียน                       |                                     |                             |       |                                |              |
|                                                   |                                                |                                     |                             |       |                                |              |

#### 2.3.1 ค้นหาผลการเรียน

- เลือกข้อมูล ปีการศึกษา
- คลิกที่ปุ่ม ค้นหา
- 3) หน้าจอจะแสดงผลการเรียน

| หน    | าหลัก / 🕲 ระบ       | มบริการนักเรียนนักศึกษา / 🗮 ผลการเรียน                  |                        |          |            |
|-------|---------------------|---------------------------------------------------------|------------------------|----------|------------|
|       | 1                   | ปีการศึกษา 1/2567 ✓                                     |                        |          |            |
|       |                     | 2 🗨 ดันหา 🛭 🕫 เริ่มไหม่ 🕒 พัมพ์ผลการเรียน               |                        |          |            |
| สำดับ | จพัสวิชา            | นึ่งวิชา                                                |                        | ท-ป-น    | ผลการเรียน |
| ไการเ | <b>โกษา: 1/2567</b> |                                                         |                        |          |            |
| 1     | 32-4140-2401        | เทคโนโลยีการขึ้นรูปโลหะ                                 |                        | 0-9-3    | 4.0        |
| 2     | 32-4140-2404        | เทคโนโลยีการผลิตเครื่องมือกลขี้เอ็นซี                   |                        | 0-9-3    | 4.0        |
| 3     | 32-4140-2502        | โครงงานพัฒนาทักษะวิชาชีพ 2                              |                        | 0-9-3    | 4.0        |
| 4     | 32-4140-2601        | เทคโนโลยีอุดสาหกรรมการผลิต                              |                        | 0-9-3    | 3.5        |
|       |                     | หน่วยกิดประจำภาดเรียน : 12 หน่วยกิดที่เรียนทั้งหมด : 60 | เกรดเฉลี่ยประจำภาคเรีย | nu: 3.87 |            |
|       |                     | หน่วยกิดที่ได้ในภาคนี้: 12 หน่วยกิดสะสม : 60            | เกรดเฉลี่ยสะสม : 3     | .25      |            |

## 2.3.2 พิมพ์ผลการเรียน

- 1) เลือกข้อมูล **ปีการศึกษา**
- คลิกที่ปุ่ม ค้นหา
- 3) หน้าจอจะแสดงผลการเรียน
- คลิกที่ปุ่ม พิมพ์ผลการเรียน

| র্শ সা | หน้าหลัก / 🕲 ระบบบริการนักสัชหนักสีกษา / 🗮 ผลการเรียน               |                                          |  |       |            |   |  |  |  |
|--------|---------------------------------------------------------------------|------------------------------------------|--|-------|------------|---|--|--|--|
|        | 1 Insañnan 2/2566<br>2 Q ήαπη β faitheai + γαλατάστα 4              |                                          |  |       |            |   |  |  |  |
| สำคัญ  | จนัสวิชา                                                            | ส์อาหา                                   |  | พ-ป-น | ผลการสรียน |   |  |  |  |
| ปีการ  | ลึกมา: 2/2566                                                       |                                          |  |       |            |   |  |  |  |
| 1      | 1 32-4000-1202 การส่วนและการเรียนการ-สังกฤษในงานอาชีพ               |                                          |  |       |            |   |  |  |  |
| 2      | 2 32-400-150 ประมาคมลางเชื่อมศึกษา                                  |                                          |  |       |            |   |  |  |  |
| 3      | 32-4100-2101                                                        | วิทยาศาสตร์เทคโนโลยีเครื่องกล            |  | 3-0-3 | 3.5        | 3 |  |  |  |
| 4      | 32-4100-2201                                                        | ความน่าจะเป็นและสถิติสำหรับงานอุดสาหกรรม |  | 3-0-3 | 3.0        | - |  |  |  |
| 5      | 32-4100-2303                                                        | การจุดการอุดสาหกรรม                      |  | 3-0-3 | 3.5        |   |  |  |  |
| 6      | 6 32-4140-3003 การปริหารรามสุดสาหกรรม                               |                                          |  |       |            |   |  |  |  |
|        | แบ่วยกิดประจำภาคเรียน : 18 แบ่วยกิดที่เรียนทั้งแมล : 39 เกศลอย์     |                                          |  |       |            |   |  |  |  |
|        | หน่วยกัดที่ได้ในภาพนี้ : 18 หน่วยกัดสะสม : 39 เกรดเฉลี่ยสะสม : 3.07 |                                          |  |       |            |   |  |  |  |
| _      |                                                                     |                                          |  |       |            | 4 |  |  |  |

#### <u>ตัวอย่าง</u> เอกสารผลการเรียน

|                  | วิทยาลัยเท<br>50 ต.ในเรื่อง 5 เรื่องว่า                                                      | คนิคกำแพงเพชร<br>แพมพรร 5 ถ้าแพมพรร 62000                                                        |              |      |  |  |
|------------------|----------------------------------------------------------------------------------------------|--------------------------------------------------------------------------------------------------|--------------|------|--|--|
| รายงานผลการศึกษา |                                                                                              |                                                                                                  |              |      |  |  |
|                  | รหัสนักศึกษา :<br>รหัสกลุ่มเรียน : 66414001<br>ชั้นปี : ทล.บ.2/1<br>ประเภทนักเรียน : ทวิภาศี | ชื่อ - สกุล :<br>กลุ่มเรียน : ทลผ.66.1<br>ประเภทวิชา : อุตสาหกรรม<br>สาขาวิชา : เทคโนโลยีการผลิต |              |      |  |  |
|                  | สถานะนักเรียน : กำลังศึกษา                                                                   | สาขางาน : เทคโนโลยีการผลิต                                                                       |              |      |  |  |
| รหัสวิชา         | ชื่อวิชา                                                                                     |                                                                                                  | หน่วยกิด     | เกรด |  |  |
|                  | ภาคเรียนที่ 2/2566                                                                           |                                                                                                  |              |      |  |  |
| 32-4000-1202     | 2 การอ่านและการเขียนภาษาอังกฤษในงานอาชีพ                                                     |                                                                                                  | 2-2-3        | 3.5  |  |  |
| 32-4000-1501     | 1 ประชาคมอาเซียนศึกษา                                                                        |                                                                                                  | 3-0-3        | 3.5  |  |  |
| 32-4100-2101     | 1 วิทยาศาสตร์เทคโนโลยีเครื่องกล                                                              |                                                                                                  | 3-0-3        | 3.5  |  |  |
| 32-4100-2201     | 1 ความน่าจะเป็นและสถิติสำหรับงานอุตสาหกรรม                                                   |                                                                                                  | 3-0-3        | 3.0  |  |  |
| 32-4100-2303     | 3 การจัดการอุตสาหกรรม                                                                        |                                                                                                  | 3-0-3        | 3.5  |  |  |
| 32-4140-3003     | 3 การบริหารงานอุตสาหกรรม                                                                     |                                                                                                  | 3-0-3        | 3.0  |  |  |
|                  | หน่วยกิตประจำภาค : 18                                                                        | เกรดเฉลียประ                                                                                     | จำภาค : 3.33 |      |  |  |
|                  | หน่วยกิดสะสม : 39                                                                            | เกรตเฉลี่ย                                                                                       | ยสะสม : 3.07 |      |  |  |
|                  |                                                                                              |                                                                                                  |              |      |  |  |
|                  |                                                                                              |                                                                                                  |              |      |  |  |

09/10/2567 - 17:51:59

.....

1/1 นายทะเบียน.....

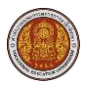

#### 2.4 เมนูแผนการเรียน

เป็นเมนูสำหรับค้นหาและพิมพ์รายงานแผนการเรียนได้ โดยคลิกที่เมนู **1) บริการนักเรียนออนไลน์** >>

#### 2) แผนการเรียน

|                                                   | <b>นศึกษา ศธ.02 ออนไลน์</b><br>าซีวศึกษาภาครัฐ                                        |                                     |                            | 0 🛢 🛍 | วิทยาลัยเทคนิคกำแพงเพชร        | 🗈 ออกจากระบบ |
|---------------------------------------------------|---------------------------------------------------------------------------------------|-------------------------------------|----------------------------|-------|--------------------------------|--------------|
| 🕋 หน้าหลัก                                        | 🕷 หน้าหลัก / 🕲 ระบบบริการนักเรียนนักศึกษา                                             |                                     |                            |       |                                |              |
| 📥 บริการนักเรียน Online 🚺                         | Q ตราจสอบข้อมูล                                                                       |                                     |                            |       |                                |              |
| 🚰 ระบบสอบคุณวุฒิวิชาขีพ<br>(สถาบันคุณวุฒิวิชาขีพ) | 📼 ดารางเรียน                                                                          | 📀 หัวข้อ/รายการสอน (Course Outline) | 🔲 ผลการเรียน               |       | 🖪 แผนการเรียน 2                |              |
| ระบบแฟ้มสะสมงาน<br>(สถาบันคุณวุฒิวิชาขีพ)         | 🖚 รายขี่อนักเรียนนักศึกษาที่อยู่ขึ้นเดียวกัน<br>💮 สรุปเวลาเรียนตามรายวิชาที่ลงทะเบียน | 🚘 ข้อมูลการเงิน                     | 🚺 รายวิชาที่ไม่ผ่านทั้งหมด |       | 🎲 ดรวจสอบรายวิชาดามแผนการเรียน |              |
| Your session will expire in 29:59 min             |                                                                                       |                                     |                            |       |                                |              |
|                                                   | โฟ. รายงานข้อมูล                                                                      |                                     |                            |       |                                |              |
|                                                   | 🎲 รายงานสรุปการลงทะเบียน                                                              |                                     |                            |       |                                |              |
|                                                   |                                                                                       |                                     |                            |       |                                |              |

## 2.4.1 ค้นหาแผนการเรียน

- 1) เลือกข้อมูล **ภาคเรียน**
- 2) ระบบจะทำการค้นหาและแสดงข้อมูลอัตโนมัติ

| 🕷 หน้าหลัก | + หน้าหลัก / 🕘 ระบบบริการนักเรียนนักศึกษา / 📰 แผนการเรียน           |                 |                  |                                                       |       |   |  |  |  |  |
|------------|---------------------------------------------------------------------|-----------------|------------------|-------------------------------------------------------|-------|---|--|--|--|--|
| 🖨 พิมพ์ราย | 😝 ที่มาหัวของานข่อมูลแผนการเรียน                                    |                 |                  |                                                       |       |   |  |  |  |  |
|            | กลุ่มเรียน: 66414001 : พลผ.66.1 ระยะเวลารวมตลอดหลักสูตร: 5 ภาคเรียน |                 |                  |                                                       |       |   |  |  |  |  |
|            |                                                                     | หลักสูตร:       | (หล.บ.62) เ      | หตุโนโลยีการผลิต หน่วยกิตรามตลอดหลักสูตร: 75 หน่วยกิต |       |   |  |  |  |  |
|            |                                                                     | ภาคเรียน:       | 1/2567           | <u> </u>                                              |       |   |  |  |  |  |
| ภาคเรียน   | หมวด                                                                |                 | จนัสวิชา         | ส์อาหา                                                | พ-ป-บ | C |  |  |  |  |
| 1/2566     | 1.หมวดวิชาศึก<br>ชีวิต)                                             | ษาทั่วไป (ทักษะ | 32-4000-<br>1101 | ภาษาไทยเพื่อปฏิบัติงานอายิพ                           | 3-0-3 |   |  |  |  |  |
| 1/2566     | 1.หมวดวิชาศึก<br>ชีวิต)                                             | ษาทั่วไป (ทักษะ | 32-4000-<br>1301 | วิทยาศาสตร์เพื่อคุณภาพชีวิต                           | 3-0-3 |   |  |  |  |  |
| 1/2566     | 1.หมวดวิชาศึก<br>ชีวิต)                                             | ษาทั่วไป (ทักษะ | 32-4000-<br>1403 | สถิติเพื่องานอาชีพ                                    | 3-0-3 |   |  |  |  |  |
| 1/2566     | 1.หมวดวิชาศึก<br>ชีวิต)                                             | ษาทั่วไป (ทักษะ | 32-4000-<br>1502 | ข้าดและสังคม                                          | 3-0-3 | 2 |  |  |  |  |
| 1/2566     | 2.หมวดทักษะใ                                                        | ว้ชาชีพ         | 32-4100-<br>2301 | งานเทคโนโลอีที่ขฐาน                                   | 2-2-3 | T |  |  |  |  |
| 1/2566     | 2.หมวดทักษะรื                                                       | วิชาชีพ         | 32-4100-<br>2304 | วัสดุอุดสาหกรรม                                       | 3-0-3 |   |  |  |  |  |
| 1/2566     | 3.หมวดวิชาเล็ล                                                      | อกเสรี          | 32-4140-<br>3004 | ระบบอัตโนมัติเบื้องดัน                                | 3-0-3 |   |  |  |  |  |
| 2/2566     | 1.หมวดวิชาศึก<br>ชีวิต)                                             | ษาทั่วไป (ทักษะ | 32-4000-<br>1202 | การอ่านและการเขียนภาษาอังกฤษในงานอาชีพ                | 2-2-3 |   |  |  |  |  |
| 2/2566     | 1.หมวดวิชาศึก<br>ชีวิต)                                             | ษาทั่วไป (ทักษะ | 32-4000-<br>1501 | ประชาคมอาเซียนศึกษา                                   | 3-0-3 |   |  |  |  |  |

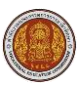

## 2.4.2 พิมพ์รายงานข้อมูลแผนการเรียน

- 1) เลือกข้อมูล **ภาคเรียน**
- 2) ระบบจะท้ำการค้นหาและแสดงข้อมูลอัตโนมัติ
- คลิกที่ปุ่ม พิมพ์รายงานข้อมูลแผนการเรียน

| <ul> <li>หน้าหลัก</li> </ul>     | หน้าหลัก / 🕲 ระบบบริการนักเรียนนักศึกษา / 🗃 แผนการเรียน            |                  |                                                      |       |   |  |  |  |
|----------------------------------|--------------------------------------------------------------------|------------------|------------------------------------------------------|-------|---|--|--|--|
| B ทิมพ์รายงานข้อมูลแผนการเรียน 3 |                                                                    |                  |                                                      |       |   |  |  |  |
|                                  | กลุ่มเรียน: 66414001: พลผ.66.1 ระยะเวลารวมลดอดพลักสูตร: 5 ภาคเรียน |                  |                                                      |       |   |  |  |  |
|                                  | អត់ភត្វตระ                                                         | (หล.บ.62) เ      | หคโนโลยีการผลิต หน่วยกิตรวมตลอดหลักสูตร: 75 หน่วยกิต |       |   |  |  |  |
|                                  | ภาคเรียน:                                                          | 1/2567           | <u> </u>                                             |       |   |  |  |  |
| ภาคเรียน                         | າຍວດ                                                               | รณัสวิชา         | ส์อริสา                                              | ท-ป-บ |   |  |  |  |
| 1/2566                           | 1.หมวดวิชาศึกษาทั่วไป (ทักษะ<br>ชีวิต)                             | 32-4000-<br>1101 | ภาษาไทยเพื่อปฏิบัติงานอายิพ                          | 3-0-3 | I |  |  |  |
| 1/2566                           | 1.หมวดวิชาศึกษาทั่วไป (ทักษะ<br>ชีวิต)                             | 32-4000-<br>1301 | วิทยาศาสตร์เพื่อดูณภาพชีวิต                          | 3-0-3 |   |  |  |  |
| 1/2566                           | 1.หมวดวิชาศึกษาทั่วไป (ทักษะ<br>ชีวิต)                             | 32-4000-<br>1403 | สถิติเพื่องานอาชีพ                                   | 3-0-3 | 1 |  |  |  |
| 1/2566                           | 1.หมวดวิชาศึกษาทั่วไป (ทักษะ<br>ชีวิต)                             | 32-4000-<br>1502 | ชีวิตและสังคม                                        | 3-0-3 |   |  |  |  |
| 1/2566                           | 2.หมวดทักษะวิชาชีพ                                                 | 32-4100-<br>2301 | งานเทคโนโลยีที่บราน                                  | 2-2-3 |   |  |  |  |
| 1/2566                           | 2.หมวดทักษะวิชาชีพ                                                 | 32-4100-<br>2304 | วัสดุอุดสาหกรรม                                      | 3-0-3 |   |  |  |  |
| 1/2566                           | 3.หมวดวิชาเลือกเสรี                                                | 32-4140-<br>3004 | ระบบอัตโนมิติเนื่องดัน                               | 3-0-3 | 1 |  |  |  |
| 2/2566                           | 1.หมวดวิชาศึกษาทั่วไป (ทักษะ<br>ชีวิต)                             | 32-4000-<br>1202 | การอ่านและการเขียนภาษาอังกฤษในงานอาขีพ               | 2-2-3 | 1 |  |  |  |
| 2/2566                           | 1.หมวดวิชาศึกษาทั่วไป (ทักษะ<br>ชีวิต)                             | 32-4000-<br>1501 | ประชาคมอาเซ็อนส์กษา                                  | 3-0-3 | 1 |  |  |  |

#### <u>ตัวอย่าง</u> เอกสารรายงานข้อมูลแผนการเรียน

#### วิทยาลัยเทคนิคกำแพงเพชร

แผนการเรียนหลักสูตรปริญญาตรีสายเทคโนโลยีหรือสายปฏิบัติการ พุทธศักราช 2562 ชั้น ทล.บ.

ประเภทวิชา อุตสาหกรรม สาขาวิชา เทคโนโลยีการผลิต สาขางาน เทคโนโลยีการผลิต

#### รหัสนักเรียน

#### ภาคเรียน 1/2566

กลุ่ม 66414001 : ทลผ.66.1

| ที่ | รหัสวิชา     | รายวิชา                                      | ท. | ປ. | ч. |
|-----|--------------|----------------------------------------------|----|----|----|
|     |              | หมวดวิชาศึกษาทั่วไป (ทักษะชีวิต) 0 หน่วยกิด  |    |    |    |
|     |              | หมวดวิชาศึกษาทั่วไป (ทักษะชีวิต) 12 หน่วยกิต |    |    |    |
| 1   | 32-4000-1101 | ภาษาไทยเพื่อปฏิบัติงานอาชีพ                  | 3  | 0  | 3  |
| 2   | 32-4000-1301 | วิทยาศาสตร์เพื่อคุณภาพชีวิต                  | 3  | 0  | 3  |
| 3   | 32-4000-1403 | สถิติเพื่องานอาชีพ                           | 3  | 0  | 3  |
| 4   | 32-4000-1502 | ชีวิตและสังคม                                | 3  | 0  | 3  |
|     |              | หมวดทักษะวิชาชีพ 0 หน่วยกิต                  |    |    |    |
|     |              | หมวดทักษะวิชาชีพ 6 หน่วยกิต                  |    |    |    |
| 5   | 32-4100-2301 | งานเทคโนโลยีพื้นฐาน                          | 2  | 2  | 3  |
| 6   | 32-4100-2304 | วัสดุอุตสาหกรรม                              | 3  | 0  | 3  |
|     |              | หมวดวิชาเลือกเสรี 3 หน่วยกิด                 |    |    |    |
| 7   | 32-4140-3004 | ระบบอัตโนมัติเบื้องต้น                       | 3  | 0  | 3  |
|     |              |                                              | 20 | 2  | 21 |

ทั่วหน้าแผนกวิชา

หัวหน้างานพัฒนาหลักสูตรและการสอน รองผู้อำนวยการฝ่ายวิชาการ

ผู้อำนวยการ

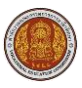

## 2.5 เมนูรายชื่อนักเรียนนักศึกษาที่อยู่ชั้นเดียวกัน

เป็นเมนูสำหรับตรวจสอบข้อมูลรายชื่อนักเรียนนักศึกษาที่อยู่ชั้นเรียนเดียวกัน รวมถึงข้อมูลกลุ่มเรียน โดยคลิกที่เมนู **1) บริการนักเรียนออนไลน์ >> 2) รายชื่อนักเรียนนักศึกษาที่อยู่ชั้นเดียวกัน** 

|                                                   | <b>นศึกษา ศธ.02 ออนไลน์</b><br>าซึ่วศึกษาภาครัฐ                                                             |                                     |                            | 0 🛢 🛍 | วิทยาลัยเทคนิคกำแหงเหยร        | 🗈 ออกจากระบบ |
|---------------------------------------------------|----------------------------------------------------------------------------------------------------|-------------------------------------|----------------------------|-------|--------------------------------|--------------|
| 🕋 หน้าหลัก                                        | 🕷 หน้าหลัก / 🕲 ระบบบริการนักเรียนนักศึกษา                                                                   |                                     |                            |       |                                |              |
| 📥 บริการนักเรียน Online 🚺                         | Q ตราจสอบข้อมูล                                                                                             |                                     |                            |       |                                |              |
| 🚰 ระบบสอบคุณวุฒิวิชาขีพ<br>(สถาบันคุณวุฒิวิชาขีพ) | 📼 ตารางเรียน                                                                                                | 🧭 ທັງພ້a/รายการสอน (Course Outline) | 🔲 ผลการเรียน               |       | 🔒 แผนการเรียน                  |              |
| ระบบแฟ้มสะสมงาน<br>(สถาบันคุณวุฒิวิชาชีพ)         | <ol> <li>รายชื่อนักเรียนนักศึกษาที่อยู่ขั้นเดียวกัน</li> <li>สรุปเวลาเรียนตามรายวิชาที่ลงทะเบียน</li> </ol> | 🚘 ข้อมูลการเงิน                     | 🚺 รายวิชาที่ไม่ผ่านทั้งหมด |       | 🦻 ตรวจสอบรายวิชาตามแผนการเรียน |              |
| Your session will expire in 29:59 min             |                                                                                                    |                                     |                            |       |                                |              |
|                                                   | โฟ รายงานข้อมูล                                                                                             |                                     |                            |       |                                |              |
|                                                   | 🦻 รายงานสรุปการลงทะเบียน                                                                                    |                                     |                            |       |                                |              |
|                                                   |                                                                                                    |                                     |                            |       |                                |              |

## 3) รายละเอียดกลุ่มเรียน

#### 4) รายชื่อนักเรียนในกลุ่มเรียน

|   | 🖶 หน้าหลัก / 🕲 ระบบบริการนักเรียนนักศึกษา / 🛔 รายชื่อนักเรียนนักศึกษาที่อยู่ขั้นเดียวกัน                                                                                                    |                 |
|---|----------------------------------------------------------------------------------------------------|-----------------|
|   | กลุ่มเรียน                                                                                                    |                 |
| 3 | กลุ่มเรียน<br>กลุ่มรัยน : 66114001 : พลผ.66.1 พลักสูตร : บริญญาตรีสายเทคโนโลยีหรือสายปฏิบัติการ(พล.บ.)<br>ขั้นปี : พล.น.2/1 ประเทศโนโลยีการหลืด<br>ดรูที่บรีกษา : สายาวิชา : เพคโนโลยีการผลิต<br>สายางาน : เพคโนโลยีการผลิต |                 |
|   | ทล.บ.2/1                                                                                                    |                 |
|   | แสดง 10 🗸 แกว                                                                                                    |                 |
|   | ศ 🔺 ญัสประจำตัว 🛊 ซื่อ - มามสกุล 🔶                                                                                                    | สถานะนักเรียน 🔷 |
|   | 1                                                                                                    | กำลังศึกษา      |
|   | 2                                                                                                    | กำลังศึกษา      |
|   | 3                                                                                                    | ก่าลังศึกษา     |
| 4 |                                                                                                    | กาลงศกษา        |
|   | 6                                                                                                    | กาสงศึกษา       |
|   | 7                                                                                                    | กำลังศึกษา      |
|   | 8                                                                                                    | ก่าลังศึกษา     |
|   | 9                                                                                                    | กำลังศึกษา      |
|   | 10                                                                                                    | ก่าลังศึกษา     |
|   | แสดง 1 ถึง 10 จาก 19 แถว                                                                                                    | 1 2 ถัดไป       |

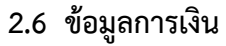

เป็นเมนูสำหรับตรวจสอบข้อมูลทางการเงินได้ โดยคลิกที่เมนู 1) บริการนักเรียนออนไลน์ >> 2) ข้อมูลการเงิน

|                                                   | 10                                                     | 1                                   | 10                           |                                                            |       |
|---------------------------------------------------|--------------------------------------------------------|-------------------------------------|------------------------------|------------------------------------------------------------|-------|
|                                                   | <b>เนศึกษา ศธ.02 ออนไลน์</b><br>วาซีวศึกษาภาครัฐ       |                                     |                              | <ul> <li>         อาการของหลุ่มีลกำแพงเหชร     </li> </ul> | ເຈະບບ |
| 🙆 หน้าหลัก                                        | 🕷 <mark>หน้าหลัก</mark> / 🕲 ระบบบริการนักเรียนนักศึกษา |                                     |                              |                                                            |       |
| 📥 บริการนักเรียน Online 🚺                         | Q ตรวจสอบข้อมูล                                        |                                     |                              |                                                            |       |
| 🚰 ระบบสอบคุณวุฒิวิชาขีพ<br>(สถาบันคุณวุฒิวิชาขีพ) | 📼 ดารางเรียน                                           | 📀 ฟัวข้อ/รายการสอน (Course Outline) | 📋 ผลการเรียน                 | 🖥 แหนการเรียน                                              |       |
| ระบบแฟ้มสะสมงาน<br>(สถาบันคุณวุฒิวิชาขีพ)         | รายชื่อนักเรียนนักศึกษาที่อยู่ขั้นเดียวกัน             | 🚔 ข้อมูลการเงิน 🙎                   | []] รายวิชาที่ไม่ผ่านทั้งหมด | 🎲 ตรวจสอบรายวิชาตามแผนการเรียน                             |       |
| Your session will expire in 29:59 min             |                                                        |                                     |                              |                                                            |       |
|                                                   | 🔟 รายงานข้อมูล                                         |                                     |                              |                                                            |       |
|                                                   | 🎲 รายงานสรุปการลงทะเบียน                               |                                     |                              |                                                            |       |
|                                                   | <u> </u>                                               |                                     |                              |                                                            |       |

## 3) หน้าจอแสดงข้อมูลหลังจากคลิกที่เมนูข้อมูลการเงิน

| 希 หน้าหลัก / 🔕 ระบบบริการนักเรียน            | นักศึกษา / 📰 ข้อมูลการเงิน |                             |                               |  |
|----------------------------------------------|----------------------------|-----------------------------|-------------------------------|--|
| รหัสประจำตัว :<br>ชื่อ - สกุล :<br>สถานภาพ : | กำลังศึกษา                 | กลุ่มเรียน :<br>ระดับขั้น : | 66414001 : ทลผ.66.1<br>ทล.บ.2 |  |

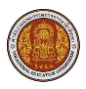

## 2.7 รายวิชาที่ไม่ผ่านทั้งหมด

เป็นเมนูสำหรับพิมพ์รายงานรายวิชาที่ไม่ผ่านทั้งหมดได้ โดยคลิกที่เมนู **1) บริการนักเรียนออนไลน์** >>

#### 2) รายวิชาที่ไม่ผ่านทั้งหมด ระบบบริหารสถานศึกษา ศธ.02 ออนไลน์ สำหรับสถานศึกษาอาชีวศึกษาภาครัฐ e 🖻 🏥 🔺 Swende 🗈 ออกจากระบบ 🕋 หน้าหลัก 🛪 หน้าหลัก / 🕲 ระบบบริการนักเรียนนักศึกษา 📥 บริการนักเรียน Online 们 Q ตรวจสอบข้อมูล 📼 ดารางเรียน 🥑 หัวข้อ/รายการสอน (Course Outline) 📋 ผลการเรียน 🖥 แผนการเรียน 🏫 รายชื่อนักเรียนนักศึกษาที่อยู่ขั้นเดียวกัน 🚔 ข้อมูลการเงิน 🗐 รายวิชาที่ไม่ผ่านทั้งหมด 💋 🦻 ตรวจสอบรายวิชาตามแผนการเรียน ระบบแฟ้มสะสมงาน (สถาบันคุณวุฒิวิชาชีพ) 🔚 สรุปเวลาเรียนตามรายวิชาที่ลงทะเบียน will expire in 29:59 r 🖬 รายงานข้อมู 🦻 รายงานสรุปการลงทะเบียน

## 2.7.1 พิมพ์รายวิชาที่ไม่ผ่านทั้งหมด1) คลิกที่ปุ่ม รายวิชาที่ไม่ผ่านทั้งหมด

| 🕷 หน้าหลัก / 🕲 ระบบบริการนักเรียนนักศึกษา / 🖉 ร | ายวิยาที่ไม่ผ่านทั้งหมด |            |            |                                |
|-------------------------------------------------|-------------------------|------------|------------|--------------------------------|
| สำคับ รนัสประจำคัว                              | 20-404                  | กลุ่มเรียน | สถานภาพ    |                                |
| 1                                               |                         | 66414001   | กำลังศึกษา | 🖨 รายวิชาที่ไม่ผ่านทั้งหมด 🛛 🚺 |
|                                                 |                         |            |            |                                |

## <u>ตัวอย่าง</u> เอกสารรายวิชาที่ไม่ผ่านทั้งหมด

|         | ารบันเท็กอังโน                               | # 💽 🖬 ½ -                                     | 🖓 - 👳 20241113171033 - เป็นตีกไปปล สสมี 🗸                                                                                    |                                                                                                    |                             |                         |                                 |                 |                                        |                                                            | A 👩 –                        | o ×                |
|---------|----------------------------------------------|-----------------------------------------------|----------------------------------------------------------------------------------------------------|----------------------------------------------------------------------------------------------------|-----------------------------|-------------------------|---------------------------------|-----------------|----------------------------------------|------------------------------------------------------------|------------------------------|--------------------|
| ไฟก์    | หน้าแร                                       | n แทรก เค้าโครงหน้า                           | กกระสาษ สูตร ข้อมูล ชีวิว มุมมอง                                                                                             | าร์โฮ                                                                                                    |                             |                         |                                 |                 |                                        |                                                            | 🖓 ข้อคือ                     | মাৰ্গচ্চ 🖂 অৱৰ্গ 🗸 |
| ř.      | ) 👗 สัต<br>[] ด้อก<br>จรี สำตั<br>หลังปนอร์ล | an ~<br>TH Sarabuni<br>B I U                  | PSK ↓ 14 → A <sup>*</sup> A <sup>*</sup> ≡ = = *<br>1 → □ → ↓ A <sup>*</sup> A <sup>*</sup> ≡ ≡ = *<br>visuat r <sub>5</sub> | ***         25 shelseruu         iceruu         icer | มกติ<br>โครูปแบบ<br>ในการาง | uti<br>s Erratio<br>daé | ดี -<br>รวรณา เชลล์ที่มีลิงก์ = | uran au<br>yean | ∑ มพาม<br>รูปแบบ<br>v ผัม ∽<br>v ผัง ~ | รักโนมัลิ ~ A<br>ZV<br>เรื่องลำลับ<br>เสรารอง ~<br>ภารเกไข | Add-ins<br>Add-ins<br>Add-in | •                  |
| A1      | ~                                            | i × √ fx Snu                                  | าลัยเทคนิคก่าแพงเพชรสถาบันการอาชีวศึกษ                                                                                       | ∗าภาคเหนือ 4                                                                                                    |                             |                         |                                 |                 |                                        |                                                            |                              | ~                  |
| -4      | A                                            | В                                             | C                                                                                                    | D                                                                                                    | E                           | F                       | G                               | Н               | I                                      | J                                                          | K                            | î                  |
| 1       |                                              |                                               | วิทยาลัย                                                                                                    | เทคนิคกำแพงเพชรสถาบันการอาชีวศึกษาภาคเหนือ 4                                                                                                    |                             |                         |                                 |                 |                                        |                                                            |                              |                    |
| 2       |                                              |                                               | รายงานผลการเร                                                                                                    | รียนของ รหัสประจำตัว                                                                                                    | -                           |                         |                                 |                 |                                        |                                                            |                              |                    |
| 3       | ที                                           | ภาคเรียน                                      | รหัสวิชา                                                                                                    | ชื่อวิชา                                                                                                    | หน่วยกิต                    | เกรด                    | หมายเหตุ                        |                 |                                        |                                                            |                              |                    |
| 4       | 1                                            | 2/2567                                        | 32-4100-2302                                                                                                    | ความปลอดภัยและอาชีวอนามัยในสถานประกอบการ                                                                                                    | 3                           |                         | ไม่มีผลการเรียน                 |                 |                                        |                                                            |                              |                    |
| 5       | 2                                            | 2/2567                                        | 32-4140-2406                                                                                                    | ซ่อมบำรุงในโรงงาน                                                                                                    | 3                           |                         | ไม่มีผลการเรียน                 |                 |                                        |                                                            |                              |                    |
| 6       | 3                                            | 2/2567                                        | 32-4140-2407                                                                                                    | ออกแบบอุปกรณ์นำคมตัดและอุปกรณ์จับยึด                                                                                                    | 3                           |                         | ไม่มีผลการเรียน                 |                 |                                        |                                                            |                              |                    |
| 7       | 4                                            | 2/2567                                        | 32-4140-2408                                                                                                    | หุ่นยนต์สำหรับอุตสาหกรรมการผลิต                                                                                                    | 3                           |                         | ไม่มีผลการเรียน                 |                 |                                        |                                                            |                              |                    |
| 9       |                                              |                                               |                                                                                                    |                                                                                                    |                             |                         |                                 |                 |                                        |                                                            |                              |                    |
| 10      |                                              |                                               |                                                                                                    |                                                                                                    |                             |                         |                                 |                 |                                        |                                                            |                              |                    |
| 12      |                                              |                                               |                                                                                                    |                                                                                                    |                             |                         |                                 |                 |                                        |                                                            |                              |                    |
| 13      |                                              |                                               |                                                                                                    |                                                                                                    |                             |                         |                                 |                 |                                        |                                                            |                              |                    |
| 15      |                                              |                                               |                                                                                                    |                                                                                                    |                             |                         |                                 |                 |                                        |                                                            |                              |                    |
| 16      |                                              |                                               |                                                                                                    |                                                                                                    |                             |                         |                                 |                 |                                        |                                                            |                              |                    |
| 17      |                                              |                                               |                                                                                                    |                                                                                                    |                             |                         |                                 |                 |                                        |                                                            |                              |                    |
| 19      |                                              |                                               |                                                                                                    |                                                                                                    |                             |                         |                                 |                 |                                        |                                                            |                              |                    |
| 20      |                                              |                                               |                                                                                                    |                                                                                                    |                             |                         |                                 |                 |                                        |                                                            |                              |                    |
| 21      |                                              |                                               |                                                                                                    |                                                                                                    |                             |                         |                                 |                 |                                        |                                                            |                              |                    |
| < พร้อม | ><br>🛱 nrestra                               | Student List<br>เส่าหรับการอย่าก็ละ โปรลลิกษา | +<br>ທ່ານແຫ່ນ                                                                                                    |                                                                                                    |                             | 1                       | 4 🤇                             |                 | น้อสำ                                  | un:7 🖽 🗉                                                   | ─                            | + 160%             |

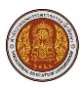

#### 2.8 ตรวจสอบรายวิชาตามแผนการเรียน

เป็นเมนูสำหรับตรวจสอบรายวิชาตามแผนการเรียน โดยคลิกที่เมนู **1) บริการนักเรียนออนไลน์** >>

## 2) ตรวจสอบรายวิชาตามแผนการเรียน

|                                                   | <mark>นสึกษา ศร.02 ออนไลน์</mark><br>าชีวศึกษาภาครัฐ |                                     |                            | 0 🛙 | Ê |   | วิทยาลัยเทคนิคกำแพงเพชร        | 🕒 ออกจากระบบ |
|---------------------------------------------------|------------------------------------------------------|-------------------------------------|----------------------------|-----|---|---|--------------------------------|--------------|
| 🙈 หน้าหลัก                                        | 🕷 หน้าหลัก / 🕘 ระบบบริการนักเรียนนักศึกษา            |                                     |                            |     |   |   |                                |              |
| 📥 บริการนักเรียน Online 🚺                         | Q ตราจสอบข้อมูล                                      |                                     |                            |     |   |   |                                |              |
| 🚰 ระบบสอบคุณวุฒิวิชาขีพ<br>(สถาบันคุณวุฒิวิชาขีพ) | 📼 ดารางเรียน                                         | 📀 ฟัวข้อ/รายการสอน (Course Outline) | 📋 ผลการเรียน               |     |   |   | แผนการเรียน                    |              |
| ระบบแฟ้มสะสมงาน<br>(สถาบันคุณวุฒิวิชาขีพ)         | รายชื่อนักเรียนนักศึกษาที่อยู่ขั้นเดียวกัน           | 🪘 ข้อมูลการเงิน                     | 🚺 รายวิชาที่ไม่ผ่านทั้งหมด |     |   | Þ | ดรวจสอบรายวิชาดามแผนการเรียน 2 |              |
| Your session will expire in 29:59 min             |                                                      |                                     |                            |     |   |   |                                | ]            |
|                                                   | Lat รายงานข้อมูล                                     |                                     |                            |     |   |   |                                |              |
|                                                   | 🎲 รายงานสรุปการลงทะเบียน                             |                                     |                            |     |   |   |                                |              |
|                                                   |                                                      |                                     |                            |     |   |   |                                |              |

## หน้าจอแสดงข้อมูลรายวิชาตามแผนการเรียน

| หน้            | าหลัก / 🚇 ระบบบริการนักเรียนนัก  | <mark>ศึกษา</mark> / 😤 ตรวจส | สอบรายวิชาตามแผนการเรียน                 |                   |             |            |                  |
|----------------|----------------------------------|------------------------------|------------------------------------------|-------------------|-------------|------------|------------------|
| "ວ ຢ           | วนกลับ                           |                              |                                          |                   |             |            |                  |
|                | กลุ่มเรียน:                      | 66414001 : <b>ห</b> ลุผ      | .66.1 ระยะเวล                            | รวมดลอดหลักสูดร:  | 5 ภาคเรียน  |            |                  |
|                | หลักสูตระ                        | (หล.บ.62) เหคโน              | โลยีการผลิต หน่วยกิจ                     | เรวมดลอดหลักสูตร: | 75 หน่วยกิด |            |                  |
| การศ์          | กษา: 1/2566                      |                              |                                          |                   |             |            |                  |
| ໄາທັນ          | หมวด                             | รหัสวิชา                     | นี้อวิชา                                 |                   | ท-ป-บ       | ผลการเรียน | หมายเหตุ         |
| 1              | หมวดวิชาศึกษาทั่วไป (ทักษะชีวิต) | 32-4000-1101                 | ภาษาไทยเพื่อปฏิบัติงานอาชีพ              |                   | 3-0-3       | 2.0        | ลงทะเบียน 1/2566 |
| 2              | หมวดวิชาศึกษาทั่วไป (ทักษะชีวิต) | 32-4000-1301                 | วิทยาศาสตร์เพื่อคุณภาพชีวิต              |                   | 3-0-3       | 2.5        | ลงทะเบียน 1/2566 |
| 3              | หมวดวิชาศึกษาทั่วไป (ทักษะชีวิต) | 32-4000-1403                 | สถิติเพื่องานอาชีพ                       |                   | 3-0-3       | 2.5        | ลงทะเบียน 1/2566 |
| 4              | หมวดวิชาศึกษาทั่วไป (ทักษะชีวิต) | 32-4000-1502                 | ชีวิตและสังคม                            |                   | 3-0-3       | 4.0        | ลงทะเบียน 1/2566 |
| 5              | หมวดทักษะวิชาชีพ                 | 32-4100-2301                 | งานเทคโนโลยีพื้นฐาน                      |                   | 2-2-3       | 3.0        | ลงทะเบียน 1/2566 |
| 6              | หมวดทักษะวิชาชีพ                 | 32-4100-2304                 | วัสดุอุตสาหกรรม                          |                   | 3-0-3       | 3.0        | ลงทะเบียน 1/2566 |
| 7              | หมวดวิชาเลือกเสรี                | 32-4140-3004                 | ระบบอัตโนมัติเบื้องต้น                   |                   | 3-0-3       | 3.0        | ลงทะเบียน 1/2566 |
| การศ์<br>สาดับ | ามา: 2/2566<br>หมวด              | รหัสวิชา                     | ส์สอัสก                                  |                   | พ-ป-บ       | ผลการเรียน | หมายเหตุ         |
| 1              | หมวดวิชาศึกษาทั่วไป (ทักษะชีวิต) | 32-4000-1202                 | การอ่านและการเขียนภาษาอังกฤษในงานอาชีพ   |                   | 2-2-3       | 3.5        | ลงทะเบียน 2/2566 |
| 2              | หมวดวิชาตึกษาทั่วไป (ทักษะชีวิต) | 32-4000-1501                 | ประชาคมอาเซียนศึกษา                      |                   | 3-0-3       | 3.5        | ลงทะเบียน 2/2566 |
| 3              | หมวดทักษะวิชาชีพ                 | 32-4100-2101                 | วิทยาศาสตร์เทคโนโลยีเครื่องกล            |                   | 3-0-3       | 3.5        | ลงทะเบียน 2/2566 |
| 4              | หมวดทักษะวิชาชีพ                 | 32-4100-2201                 | ดวามน่าจะเป็นและสถิติสำหรับงานอุตสาหกรรม |                   | 3-0-3       | 3.0        | ลงทะเบียน 2/2566 |
| 5              | หมวดทักษะวิชาชีพ                 | 32-4100-2303                 | การจัดการอุดสาหกรรม                      |                   | 3-0-3       | 3.5        | ลงทะเบียน 2/2566 |
| 6              | หมวดทักษะวิชาชีพ                 | 32-4140-2501                 | โครงงานพัฒนาทักษะวิชาขีพ 1               |                   | 0-9-3       |            | ลงทะเบียน 2/2566 |
| 7              | หมวดวิชาเลือกเสรี                | 32-4140-3003                 | การบริหารงานอุดสาหกรรม                   |                   | 3-0-3       | 3.0        | องทะเบียน 2/2566 |

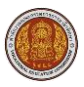

#### 2.9 สรุปเวลาเรียนตามรายวิชาที่ลงทะเบียน

เป็นเมนูสำหรับตรวจสอบเวลาเรียนตามรายวิชาที่ลงทะเบียน และสามารถพิมพ์รายงานสรุปรายวิชา ที่ลงทะเบียน โดยคลิกที่เมนู **1) บริการนักเรียนออนไลน์ >> 2) สรุปเวลาเรียนตามรายวิชาที่ลงทะเบียน** 

|                                                   | <b>นศึกษา ศธ.02 ออนไลน์</b><br>าชีวศึกษาภาครัฐ |                                     |                            | e 🛢 🛍 | วิทยาลัยเทคนิคกำแพงเพชร        | 🗈 ออกจากระบบ |
|---------------------------------------------------|------------------------------------------------|-------------------------------------|----------------------------|-------|--------------------------------|--------------|
| 🙆 หน้าหลัก                                        | 🕷 หน้าหลัก / 🕲 ระบบบริการนักเรียนนักศึกษา      |                                     |                            |       |                                |              |
| 🐣 บริการนักเรียน Online 🚺                         | Q ตราจสอบข้อมูล                                |                                     |                            |       |                                |              |
| 🛃 ระบบสอบคุณวุฒิวิชาขีพ<br>(สถาบันคุณวุฒิวิชาขีพ) | 📼 ดารางเรียน                                   | 🧭 หัวข้อ/รายการสอน (Course Outline) | 🛄 ผลการเรียน               |       | 🕫 แผนการเรียน                  |              |
| ระบบแฟ้มสะสมงาน<br>(สถาบันคุณวุฒิวิชาชีพ)         | 🏤 รายชื่อนักเรียนนักศึกษาที่อยู่ขั้นเดียวกัน   | 🚘 ข้อมูลการเงิน                     | 🚺 รายวิชาที่ไม่ผ่านทั้งหมด |       | 🦻 ตรวจสอบรายวิชาดามแผนการเรียน |              |
| Your session will expire in 29:59 min             |                                                |                                     |                            |       |                                |              |
|                                                   | <u>lat</u> ราชงานข้อมูล                        |                                     |                            |       |                                |              |
|                                                   | 🎾 รายงานสรุปการลงทะเบียน                       |                                     |                            |       |                                |              |
|                                                   |                                                |                                     |                            |       |                                |              |

## 2.9.1 ค้นหาข้อมูลเวลาเรียนตามรายวิชาที่ลงทะเบียน

1) เลือกข้อมูล ภาคเรียน

<u>หมายเหตุ</u> ช่องที่มีเครื่องหมายดอกจันสีแดง \* ต้องระบุข้อมูลทุกข้อจึงจะสามารถค้นหาข้อมูลได้

- คลิกที่ปุ่ม ค้นหา
- 3) หน้าจอจะแสดงรายชื่อวิชาที่ลงทะเบียนตามภาคเรียน

|   | 🕷 หน้าหลัก / | ระบบบริการนักเรียนนักศึกษา /      ชั่งสรุปเวลาเรียนตามรายวิชาที่ลงหะเบียน                                |          |                      |         |          |        |
|---|--------------|----------------------------------------------------------------------------------------------------|----------|----------------------|---------|----------|--------|
|   | 1 ภาคเรียง   | <ul> <li>1/2567 v</li> <li>Q จับหา C เว็บใหม่ A ทับทร์กษรานสามไวลาเว็บบสายภายวิชาที่ลงทะเบ็บน</li> </ul> |          |                      |         |          |        |
|   | รนัสวิชา     | ชื่อวิหา                                                                                                 | หน่วยกิด | งานวนคาบที่ต้องเรียน | มาเรียน | วาดเรียน | ร้อยละ |
|   | 32-4140-2401 | เทคโนโลยีการขึ้นรูปโลหะ                                                                                  | 3        | 162                  |         |          |        |
| 3 | 32-4140-2404 | เทคโนโลยีการผลิตเครื่องมือกลซีเอ็นซี                                                                     | 3        | 162                  |         |          |        |
|   | 32-4140-2502 | โครงงานพัฒนาทักษะริชาชีพ 2                                                                               | 3        | 162                  |         |          |        |
|   | 32-4140-2601 | เทคโนโลยีอุตสาหกรรมการผลิต                                                                               | 3        | 162                  |         |          |        |
| 1 |              |                                                                                                    |          |                      |         |          |        |

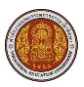

## 2.9.2 พิมพ์รายงานสรุปรายวิชาที่ลงทะเบียน

1) เลือกข้อมูล ภาคเรียน

<u>หมายเหตุ</u> ช่องที่มีเครื่องหมายดอกจันสีแดง \* ต้องระบุข้อมูลทุกข้อจึงจะสามารถค้นหาข้อมูลได้

- คลิกที่ปุ่ม ค้นหา
- 3) หน้าจอจะแสดงรายชื่อวิชาที่ลงทะเบียนตามภาคเรียน

คลิกที่ปุ่ม พิมพ์รายงานสรุปรายวิชาที่ลงทะเบียน

| 1      | 🛛 <mark>หน้าหลัก / 🛞 ระบบบริการนักเรียนนักศึกษา</mark> / 👹 สรูปเวลาเรียนตามรายวิชาที่ลงทะเบียน |          |                             |         |          |        |
|--------|------------------------------------------------------------------------------------------------|----------|-----------------------------|---------|----------|--------|
|        | กาดเรียน* 1/2567 ✓)<br>2 Q ดันหา ☎ เร็บไหม ⊖ พักษรายงานสุวไปวลาเรียนตามรายวิชาห์ลงพะเป็ยน 4    |          |                             |         |          |        |
|        | รนัสวิชา สื่อวิชา                                                                              | หน่วยกิด | <b>จำนวนตาบที่ต้องเรียน</b> | มาเรียน | ขาดเรียน | ร้อยละ |
|        | 32-4140-2401 เทคโนโลยีการขึ้นรูปโลหะ                                                           | 3        | 162                         |         |          |        |
| 3      | 32-4140-2404 เทคโนโลยีการผลิตเครื่องมือกลซีเอ็นซี                                              | 3        | 162                         |         |          |        |
| $\neg$ | 32-4140-2502 โครงงานพัฒนาพักษะวิชาชีพ 2                                                        | 3        | 162                         |         |          |        |
|        | 32-4140-2601 เพคโนโลยีอุตสาหกรรมการผลิต                                                        | 3        | 162                         |         |          |        |
|        |                                                                                                |          |                             |         |          |        |

## <u>ตัวอย่าง</u> รายงานสรุปรายวิชาที่ลงทะเบียน

| ٩     | การบันทึกอัตโน                                          | # 💽 🗄 '9-                       | (~ ซ 20241111153528 - เป็นดีกับได้ พิชน์ ~              | ۶ A                                  | สทา                                                                                                    |                                |                        |                            |                              |                                                | ▲ 👩                          | ) - 0             | x c      |
|-------|---------------------------------------------------------|---------------------------------|---------------------------------------------------------|--------------------------------------|----------------------------------------------------------------------------------------------------|--------------------------------|------------------------|----------------------------|------------------------------|------------------------------------------------|------------------------------|-------------------|----------|
| Ъ     | ล์ หน้าแร                                               | n แหรก เค้าโครงหน้า             | ากระดาษ สูตร ข้อมูล รีวิว มุมมอง วิธีใช้                |                                      |                                                                                                    |                                |                        |                            |                              |                                                |                              | 🖓 ข้อคิดเท็น      | 년 wtvî ~ |
|       | Can X ข้อ<br>274 โอ ส้อล<br>274 จรี ข้าส่<br>หลังปนะรัส | TH Sarabun                      | PSK → 15 → A* A* = = = + 2+ + + + + + + + + + + + + + + | (ข้อตราม<br>\$ ~ % ୨   %<br>5 ตัวเลช | <ul> <li>→</li> <li>→</li></ul> | แข่<br>ลาง โรรเลลีตรร<br>ศักร์ | ดี<br>เรเลล์ที่มีลิงก์ | v sursn au<br>v v v<br>v v | บิยบบ<br>รูปยบบ<br>> ∲ สัม ~ | ก็แม้ติ AZY<br>สืบเจ้าร่<br>และกระเ<br>การเกไข | hu duursaat A<br>1 × illan v | Add-ins           | Ţ        |
| A1    | ~                                                       | ∶ × √ ƒx snoo                   | านสรุปเวลาเรียนตามรายวิชาที่ลงทะเบียน ภาคเรียน 2/2566   |                                      |                                                                                                    |                                |                        |                            |                              |                                                |                              |                   | ~        |
| _     | A                                                       | В                               | С                                                       | D                                    | E                                                                                                    | F                              | G                      | Н                          | I                            | J                                              | К                            | L                 | M        |
| 1     |                                                         |                                 | รายงานสรุปเวลาเรียนตาม                                  | รายวิชาทีลงทะเบีย                    | ยน ภาคเรียน 2/2566                                                                                                    |                                |                        |                            |                              |                                                |                              |                   |          |
| 2     | รหัสนักเรี                                              | ยน:                             | ชื่อ-นามสกุล:                                           |                                      |                                                                                                    |                                |                        |                            |                              |                                                |                              |                   |          |
| 3     | ลำดับ                                                   | รหัสวิชา                        | ชื่อวิชา                                                | หน่วยกิด                             | จำนวนคาบที่ต้องเรียน                                                                                                    | มาเรียน                        | ขาดเรียน               | ร้อยละ                     |                              |                                                |                              |                   |          |
| 4     | 1                                                       | 30000-1101                      | ทักษะภาษาไทยเชิงวิชาชีพ                                 | 3                                    | 54                                                                                                    | 0                              | 0                      | 100%                       |                              |                                                |                              |                   |          |
| 5     | 2                                                       | 30000-1101                      | ทักษะภาษาไทยเชิงวิชาชีพ                                 | 3                                    | 54                                                                                                    | 0                              | 0                      | 100%                       |                              |                                                |                              |                   |          |
| 6     | 3                                                       | 30000-1205                      | การเรียนภาษาอังกฤษผ่านสื่อดิจิทัล                       | 1                                    | 36                                                                                                    | 0                              | 0                      | 100%                       |                              |                                                |                              |                   |          |
| 7     | 4                                                       | 30000-1303                      | วิทยาศาสตร์งานไฟฟ้า อิเล็กทรอนิกส์ และการสื่อสาร        | 3                                    | 72                                                                                                    | 2                              | 0                      | 100%                       |                              |                                                |                              |                   |          |
| 8     | 5                                                       | 30000-1303                      | วิทยาศาสตร์งานไฟฟ้า อิเล็กทรอนิกส์ และการสื่อสาร        | 3                                    | 72                                                                                                    | 2                              | 0                      | 100%                       |                              |                                                |                              |                   |          |
| 9     | 6                                                       | 30000-1503                      | การเมืองการปกครองของไทย                                 | 3                                    | 54                                                                                                    | 0                              | 0                      | 100%                       |                              |                                                |                              |                   |          |
| 10    | 7                                                       | 30000-1503                      | การเมืองการปกครองของไทย                                 | 3                                    | 54                                                                                                    | 0                              | 0                      | 100%                       |                              |                                                |                              |                   |          |
| 11    | 8                                                       | 30000-2004                      | กิจกรรมองค์การวิชาชีพ 4                                 | 0                                    | 36                                                                                                    | 2                              | 0                      | 100%                       |                              |                                                |                              |                   |          |
| 12    | 9                                                       | 30104-2005                      | การส่งและจ่ายไฟฟ้า                                      | 3                                    | 54                                                                                                    | 0                              | 0                      | 100%                       |                              |                                                |                              |                   |          |
| 13    | 10                                                      | 30104-2104                      | ไมโครคอนโทรลเลอร์                                       | 3                                    | 90                                                                                                    | 0                              | 0                      | 100%                       |                              |                                                |                              |                   |          |
| 14    | 11                                                      | 30104-2104                      | ไมโครคอนโทรลเลอร์                                       | 3                                    | 90                                                                                                    | 0                              | 0                      | 100%                       |                              |                                                |                              |                   |          |
| 15    | 12                                                      | 30104-8501                      | โครงงาน                                                 | 4                                    | 72                                                                                                    | 0                              | 0                      | 100%                       |                              |                                                |                              |                   |          |
| 16    | 13                                                      | 30104-9005                      | อิเล็กทรอนิกส์อุตสาหกรรม                                | 3                                    | 90                                                                                                    | 0                              | 0                      | 100%                       |                              |                                                |                              |                   |          |
| 17    |                                                         |                                 |                                                         |                                      |                                                                                                    |                                |                        |                            |                              |                                                |                              |                   |          |
| 18    |                                                         |                                 |                                                         |                                      |                                                                                                    |                                |                        |                            |                              |                                                |                              |                   |          |
| 20    |                                                         |                                 |                                                         |                                      |                                                                                                    |                                |                        |                            |                              |                                                | -                            |                   |          |
| 21    | >                                                       | sheet1 +                        |                                                         |                                      |                                                                                                    | : 4                            |                        |                            |                              |                                                | Wed                          | 1 05:08 PM (Local | l time)  |
| พร้อม | מרופארה לא                                              | สำหลับการเข้าก็จะ ตรงตามข้อกำหน | a                                                       |                                      |                                                                                                    |                                |                        |                            |                              | =                                              | E                            |                   | -+ 130%  |

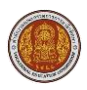

#### 2.10 รายงานสรุปการลงทะเบียน

เป็นเมนูสำหรับตรวจสอบเวลาเรียนตามรายวิชาที่ลงทะเบียน และสามารถพิมพ์รายงานสรุปรายวิชา ที่ลงทะเบียน โดยคลิกที่เมนู **1) บริการนักเรียนออนไลน์ >> 2) รายงานสรุปการลงทะเบียน** 

|                                                                                                    | <b>นศึกษา ศธ.02 ออนไลน์</b><br>าชีวศึกษาภาครัฐ                                                      |                                                        | 0                                          | 8 | Ħ | ٠ | วิทยาลัยเทคนิคกำแพงเพชร                        | 🗈 ออกจากระบบ |
|----------------------------------------------------------------------------------------------------|----------------------------------------------------------------------------------------------------|--------------------------------------------------------|--------------------------------------------|---|---|---|------------------------------------------------|--------------|
| 🕋 หน้าหลัก<br>👶 มริการนักเรียน Online 🚺                                                                                                    | <ul> <li>หน้าหลัก /</li></ul>                                                                       |                                                        |                                            |   |   |   |                                                |              |
| <ul> <li>ຈະນນສອນອຸດເວເນີ້ວນານີ້ພ<br/>(สถามันคุณเวเมิวินานิพ)</li> <li>ຈະນນແຫ້ມສະສາມວານ<br/>(สถามันคุณเวเมิวินานิพ)</li> <li>Your session will expite in 29:05 min</li> </ul> | 🖸 ดารางเรียน<br>🏩 รายป้อบักเรียบบักศึกษาที่อยู่นั้นเดียากับ<br>🏹 สรุปเวลาเรียบดามรายวิชาที่คงทหมัยน | 🥝 หัวข้อ/รายการสอน (Course Outline)<br>🚔 ข้อมูลการเงิน | 🗋 ผลการเรียน<br>🚺 รายริชาที่ไม่ผ่าบทั้งหมด |   |   |   | 📱 แผบการเรียน<br>🎲 ตรวจสอบรายวิชาตามแผบการเรีย | עו           |
|                                                                                                    | Lat รายงานจัอมูล<br>1≯ รายงานสรุปการดงทรเบียน (2)                                                   |                                                        |                                            |   |   |   |                                                |              |

## 2.10.1 ค้นหาข้อมูลสรุปการลงทะเบียน

- เลือกข้อมูล ภาคเรียน
   <u>หมายเหตุ</u> ช่องที่มีเครื่องหมายดอกจันสีแดง \* ต้องระบุข้อมูลทุกข้อจึงจะสามารถค้นหาข้อมูลได้
- คลิกที่ปุ่ม ค้นหา
- 3) หน้าจอจะแสดงข้อมูลการลงทะเบียน

| *   | หน้าหลัก / 🔕 ระ | <del>บบบริการนักเรียนนักศึกษา</del> / 🗃 รายงานสรุปการลงทะเบียน        |             |       |                     |          |            |           |
|-----|-----------------|-----------------------------------------------------------------------|-------------|-------|---------------------|----------|------------|-----------|
| 1   | ภาคเรียน *      | 1/2567 🗸 🗸 คัมหา 2 เกิหม่                                             |             |       |                     |          |            |           |
| -   |                 | 🕀 พิมพ์รายงานการลงทะเบียนของภาคเรียน 🔒 พิมพ์รายงานการลงทะเบียนทุกภาคเ | รียน        |       |                     |          |            |           |
| a'r | กับ รามัสวิชา   | ส์อวิชา                                                               | ปีหลักสูดร  | พ-ป-น | ວັນທີ               | ເຮັກເ    | กลุ่มเรียน | ครูผู้สอน |
|     | 32-4140-2601    | เทคโนโลยีอุตสาหกรรมการผลิต                                            | 2562        | 0-9-3 | a. (18:00 - 21:00)  | ห้อง 224 |            |           |
|     | 32-4140-2404    | เทคโนโลยีการผลิตเครื่องมือกลซีเอ็นซึ                                  | 2562        | 0-9-3 | w. (18:00 - 21:00)  | ห้อง 224 |            |           |
|     | 32-4140-2401    | เทคโนโลยีการขึ้นรูปโลหะ                                               | 2562        | 0-9-3 | wη. (18:00 - 21:00) | ห้อง 224 |            | 3         |
|     | 32-4140-2502    | โดรงงานพัฒนาทักษะวิชาชีพ 2                                            | 2562        | 0-9-3 | ศ. (18:00 - 21:00)  | ห้อง 224 |            |           |
|     |                 | จำนวน                                                                 | หน่วยกิดรวม | 12    | หน่วยกิด            |          |            |           |
|     |                 |                                                                       |             |       |                     |          |            |           |

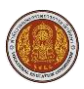

## 2.10.2 พิมพ์รายงานสรุปการลงทะเบียน

- 1) เลือกข้อมูล **ภาคเรียน** 
  - <u>หมายเหตุ</u> ช่องที่มีเครื่องหมายดอกจันสีแดง \* ต้องระบุข้อมูลทุกข้อจึงจะสามารถค้นหาข้อมูลได้
- 2) คลิกที่ปุ่ม **ค้นหา**
- 3) หน้าจอจะแสดงข้อมูลการลงทะเบียน
- คลิกที่ปุ่ม พิมพ์รายงานการลงทะเบียนของภาคเรียน
- คลิกที่ปุ่ม พิมพ์รายงานการลงทะเบียนทุกภาคเรียน

|       | ภาคเรียน <sup>*</sup> | 1/2567 🗸 ศัมหา 2 มใหม่                                                  |             |       |                     |          |            |           |
|-------|-----------------------|-------------------------------------------------------------------------|-------------|-------|---------------------|----------|------------|-----------|
|       | 4                     | 🖨 พิมพ์รายงานการลงทะเบียนของภาคเรียน 📔 🖨 พิมพ์รายงานการลงทะเบียนทุกภาคเ | รียน 5      |       |                     |          |            |           |
| สำคับ | รพัสวิชา              | ชื่อวิชา                                                                | ปีหลักสูดร  | ท-ป-น | ວັນ                 | ที่เรียน | กลุ่มเรียน | ครูผู้สอน |
| 1     | 32-4140-2601          | เทคโนโลยีอุตสาหกรรมการผลิต                                              | 2562        | 0-9-3 | a. (18:00 - 21:00)  | ห้อง 224 |            |           |
| 2     | 32-4140-2404          | เทคโนโลยีการผลิตเครื่องมือกลซีเอ็นซี                                    | 2562        | 0-9-3 | w. (18:00 - 21:00)  | ห้อง 224 |            |           |
| 3     | 32-4140-2401          | เทคโนโลยีการขึ้นรูปโลหะ                                                 | 2562        | 0-9-3 | wη. (18:00 - 21:00) | ห้อง 224 |            |           |
| 4     | 32-4140-2502          | โครงงานพัฒนาทักษะวิชาขีพ 2                                              | 2562        | 0-9-3 | ศ. (18:00 - 21:00)  | ห้อง 224 |            |           |
|       |                       | ข้านวน                                                                  | หน่วยกิดรวม | 12    | หน่วยกิด            |          |            |           |

#### <u>ตัวอย่าง</u> รายงานการลงทะเบียนของภาคเรียน

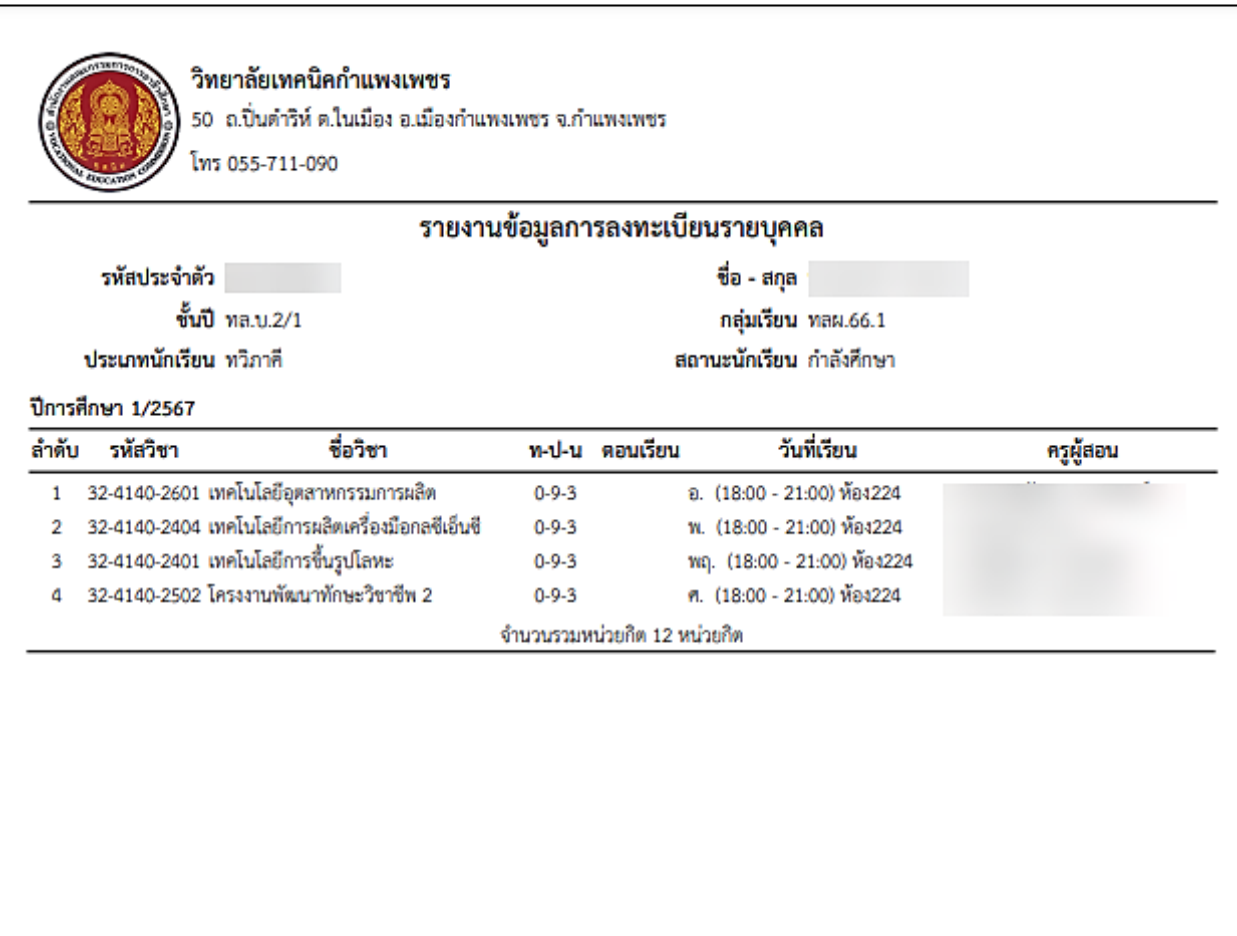

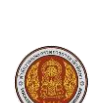

## <u>ตัวอย่าง</u> รายงานการลงทะเบียนทุกภาคเรียน

|        | ARCANO!                  |                                        | *                 |                |                                                                  |           |
|--------|--------------------------|----------------------------------------|-------------------|----------------|------------------------------------------------------------------|-----------|
|        |                          | รายงาน                                 | ข้อมูลกา          | เรลงทะเบีย     | มนรายบุคคล                                                       |           |
|        | รหัสประจำด้              | <b>'</b> a                             |                   |                | ชื่อ - สกุล                                                      |           |
|        | ชั้น                     | <b>ปี</b> ทล.บ.2/1                     |                   |                | กลุ่มเรียน ทลผ.66.1                                              |           |
|        | ประเภทนักเรีย            | น ทวิภาคี                              |                   | ផព             | านะนักเรียน กำลังศึกษา                                           |           |
| ปีการใ | <b>อพว 1/2567</b>        |                                        |                   |                |                                                                  |           |
| ลำดับ  | รหัสวิชา                 | ชื่อวิชา                               | ท-ป-น             | ดอนเรียน       | วันที่เรียน                                                      | ครูผู้สอน |
| 1      | 32-4140-2601             | เทคโนโลยีอตสาหกรรมการผลิต              | 0-9-3             | อ              | . (18:00 - 21:00) ห้อง224                                        |           |
| 2      | 32-4140-2404             | เทคโนโลยีการผลิตเครื่องมือกลซีเอ็นซี   | 0-9-3             | 1              | . (18:00 - 21:00) ห้อง224                                        |           |
| 3      | 32-4140-2401             | เทคโนโลยีการชื้นรปโลหะ                 | 0-9-3             | 1              | (18:00 - 21:00) ห้อง224                                          |           |
| 4      | 32-4140-2502             | โครงงานพัฒนาทักษะวิชาชีพ 2             | 0-9-3             | 2              | . (18:00 - 21:00) ห้อง224                                        |           |
|        |                          | 1                                      | จำนวนรวมห         | หม่วยกิด 12 หน | ม่วยกิต                                                          |           |
| ปีการ  | <sup>1</sup> ึกษา 1/2566 |                                        |                   |                |                                                                  |           |
| ลำดับ  | รหัสวิชา                 | ชื่อวิชา                               | n-ປ-น             | ดอนเรียน       | วันที่เรียน                                                      | ครูผู้สอน |
| 1      | 32-4000-1101             | ภาษาไทยเพื่อปฏิบัติงานอาชีพ            | 3-0-3             | จ              | . (18:00 - 21:00)                                                |           |
|        |                          |                                        |                   | Ŵ              | องห้องเรียนทฤษฎี 1                                               |           |
| 2      | 32-4100-2304             | วัสดุอุตสาหกรรม                        | 3-0-3             | อ              | . (18:00 - 21:00)                                                |           |
|        |                          |                                        |                   | Ŵ              | ้องห้องเรียนทฤษฎี 1                                              |           |
| 3      | 32-4000-1301             | วิทยาศาสตร์เพื่อคุณภาพชีวิต            | 3-0-3             | 10             | . (18:00 - 21:00)                                                |           |
|        |                          | aa d                                   |                   | й              | องห้องเรียนทฤษฎี 1                                               |           |
| 4      | 32-4000-1403             | สถติเพื่องานอาชีพ                      | 3-0-3             | 11             | ຖ. (18:00 - 21:00)                                               |           |
|        | 22 4000 4500             | 22 martinet                            |                   | и              | เองหองเรยนทฤษฎ 1<br>(10.00, 01.00)                               |           |
| 5      | 32-4000-1502             | ALMERSHIMIN                            | 5-0-5             | n<br>.3        | . (18:00 - 21:00)                                                |           |
| 2      | 22 4100 2201             | าวแหลโมโลยีสั้นรวม                     | 222               | и<br>          | 12000 12000                                                      |           |
| 0      | 52-4100-2501             | งานเทคเนลอคนฐาน                        | 2-2-3             | 0<br>1         | (1. (00:00 - 12:00)<br>โอานัอมรียนสะคมดี 1                       |           |
| 7      | 32,4140,3004             | ระบบอัตโบบัติเบื้องตับ                 | 3.0.3             | ก              | 124702412927119211<br>12. (13-00 - 16-00)                        |           |
| 1      | 32-4140-3004             | 2000000000000                          | 5-0-5             | บ้             | ก. (13.00 - 10.00)<br>โองห้องเรียบทอพภี 1                        |           |
|        |                          |                                        | จำนวนรวมห         | น่วยกิด 21 หน  | iວຍກີຫ                                                           |           |
| ปีการ  | <sup>1</sup> ึกษา 2/2566 |                                        |                   |                |                                                                  |           |
| ลำดับ  | รหัสวิชา                 | ชื่อวิชา                               | ท-ປ-น             | ดอนเรียน       | วันที่เรียน                                                      | ครูผู้สอน |
| 1      | 32-4000-1501             | ประชาคมอาเซียนศึกษา                    | 3-0-3             | 9              | . (18:00 - 21:00)                                                |           |
|        |                          | 9                                      |                   | Ŵ              | ้องห้องเรียนทฤษฎี 1                                              |           |
| 2      | 32-4100-2101             | วทยาศาสตรเทคเนเลยิเครื่องกล            | 3-0-3             | 0              | . (18:00 - 21:00)                                                |           |
| 2      | 22 4140 2002             | การมริมาร กามดพสดงการระ                | 202               | и<br>          | 104N04130LM([93] 1                                               |           |
| د      | 52-4140-5005             | การองหารจาบอุพุษาทารรม                 | 5-0-5             | 10<br>-3       | <ol> <li>(16:00 - 21:00)<br/>โองห้องเรียบของหอี 1</li> </ol>     |           |
| 4      | 32-4000-1202             | การถ่านและการเขียนถาษาถังถุดประเพ      | IA180.2.2         | и<br>•         | (17:00 - 21:00)                                                  |           |
| 4      | JZ-4000-1202             | M                                      | aa 192-2-3        | ท<br>น้        | <ol> <li>(11.00 - 21.00)</li> <li>(องห้องเรียบทฤษภี 1</li> </ol> |           |
| 5      | 32-4100-2201             | <br>ความน่าจะเป็นและสถิติสำหรับงานคตสา | พกร <b>ร</b> -0-3 |                | (18:00 - 21:00)                                                  |           |
| -      |                          | 1                                      |                   | ห้             | ้องห้องเรียนทฤษฎี 1                                              |           |
| 6      | 32-4100-2303             | การจัดการอุตสาหกรรม                    | 3-0-3             | อ              | n. (09:00 - 12:00)                                               |           |
|        |                          |                                        |                   | Ń              | ข้งห้องเรียนทฤษฎี 1                                              |           |
|        |                          |                                        |                   |                |                                                                  |           |

คู่มือการใช้งานสำหรับนักเรียนนักศึกษาหรือผู้ปกครอง

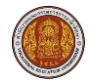

## <u>ตัวอย่าง</u> รายงานการลงทะเบียนทุกภาคเรียน (ต่อ)

|       | <u>รายง</u>                                  | านข้อมูลกา  | เรลงทะเบียนรายบุคคล                       |           |
|-------|----------------------------------------------|-------------|-------------------------------------------|-----------|
|       | รหัสประจำตัว                                 |             | ชื่อ - สกุล                               |           |
|       | ขั้นปี ทล.บ.2/1                              |             | กลุ่มเรียน ทลผ.66.1                       |           |
|       | ประเภทนักเรียน ทวิภาคี                       |             | สถานะนักเรียน กำลังศึกษา                  |           |
|       |                                              |             | น้องน้องเรียงสองเอี่ 1                    |           |
| 8     | 32-4140-2501 โครงงานพัฒนาทักษะวิทาทีพ 1      | 0-9-3       | a) (13:00 - 17:00)                        |           |
| Ŭ     | 52 4140 2501 00000000000000000               | 0,00        | ห้องห้องเรียนทฤษฎี 1                      |           |
|       |                                              | จำนวนรวมห   | หน่วยกิด 24 หน่วยกิด                      |           |
| การ   | ศึกษา S/2566                                 |             |                                           |           |
| າດັ່ນ | เ รหัสวิชา ชื่อวิชา                          | ກ-ປ-น       | ดอนเรียน วันที่เรียน                      | ครูผู้สอน |
| 1     | 32-4140-2402 เทคโนโลยีคอมพิวเตอร์สำหรับงานกา | รออกแป2-2-3 | ຈ. (17:00 - 21:00)                        |           |
|       | U                                            |             | หองหองเรยนทฤษฏ 1                          |           |
|       |                                              |             | ยา: (08:00 - 12:00)<br>น้อมโดมอีนสะคนดี 1 |           |
|       |                                              |             | NEANEALISUUNLES] 1<br>22 (13:00 17:00)    |           |
|       |                                              |             | 91. (13:00 - 17:00)<br>Wowie uženatoviš 1 |           |
| 2     | 32,4140,2405, การวิจัยด้วยวิทยาน             | 3.0.3       | novnovciouncjerj 1<br>n. (1600 - 2100)    |           |
|       | 52-4140-2405 TH 1190/ Nabaha                 | 5-0-5       | ม้องน้องเรียกของอี 1                      |           |
|       |                                              |             | g (17:00 - 21:00)                         |           |
|       |                                              |             | น้องน้องเรียบทอบกี่ 1                     |           |
|       | 32-4140-2403 การวางแผนและควบคมการผลิต        | 3-0-3       | w. (17:00 - 21:00)                        |           |
|       |                                              |             | ห้องห้องเรียบทอษภี 1                      |           |
|       |                                              |             | wຄ. (16:00 - 21:00)                       |           |
|       |                                              |             | ห้องห้องเรียนทฤษฎี 1                      |           |
|       |                                              |             |                                           |           |
|       |                                              | จำนวนรวม    | หน่วยกิด 9 หน่วยกิด                       |           |
|       |                                              | จำนวนรวม    | หน่วยกิด 9 หน่วยกิด                       |           |
|       |                                              | จำนวนรวม    | หน่วยกิด 9 หน่วยกิด                       |           |
|       |                                              | จำนวนรวม    | หน่วยกิด 9 หน่วยกิด                       |           |
|       |                                              | ຈຳນວນรວມ    | หน่วยกิด 9 หน่วยกิด                       |           |
|       |                                              | ຈຳນວນຮວມ    | หน่วยกิด 9 หน่วยกิด                       |           |
|       |                                              | จำนวนรวม    | หน่วยกิด 9 หน่วยกิด                       |           |
|       |                                              | จำนวนรวม    | หน่วยกิด 9 หน่วยกิด                       |           |
|       |                                              | จำนวนรวม    | หน่วยกิด 9 หน่วยกิด                       |           |
|       |                                              | จำนวนรวม    | หน่วยกิด 9 หน่วยกิด                       |           |
|       |                                              | จำนวนรวม    | หน่วยกิด 9 หน่วยกิด                       |           |
|       |                                              | จำนวนรวม    | หน่วยกิด 9 หน่วยกิด                       |           |
|       |                                              | จำนวนรวม    | หน่วยกิด 9 หน่วยกิด                       |           |
|       |                                              | จำนวนรวม    | หน่วยกิด 9 หน่วยกิด                       |           |
|       |                                              | จำนวนรวม    | หน่วยกิด 9 หน่วยกิด                       |           |
|       |                                              | จำนวนรวม    | หน่วยกิด 9 หน่วยกิด                       |           |